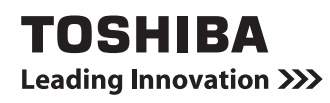

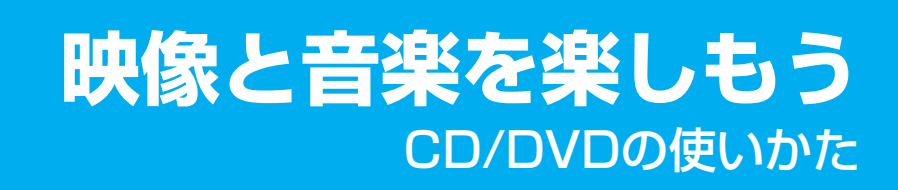

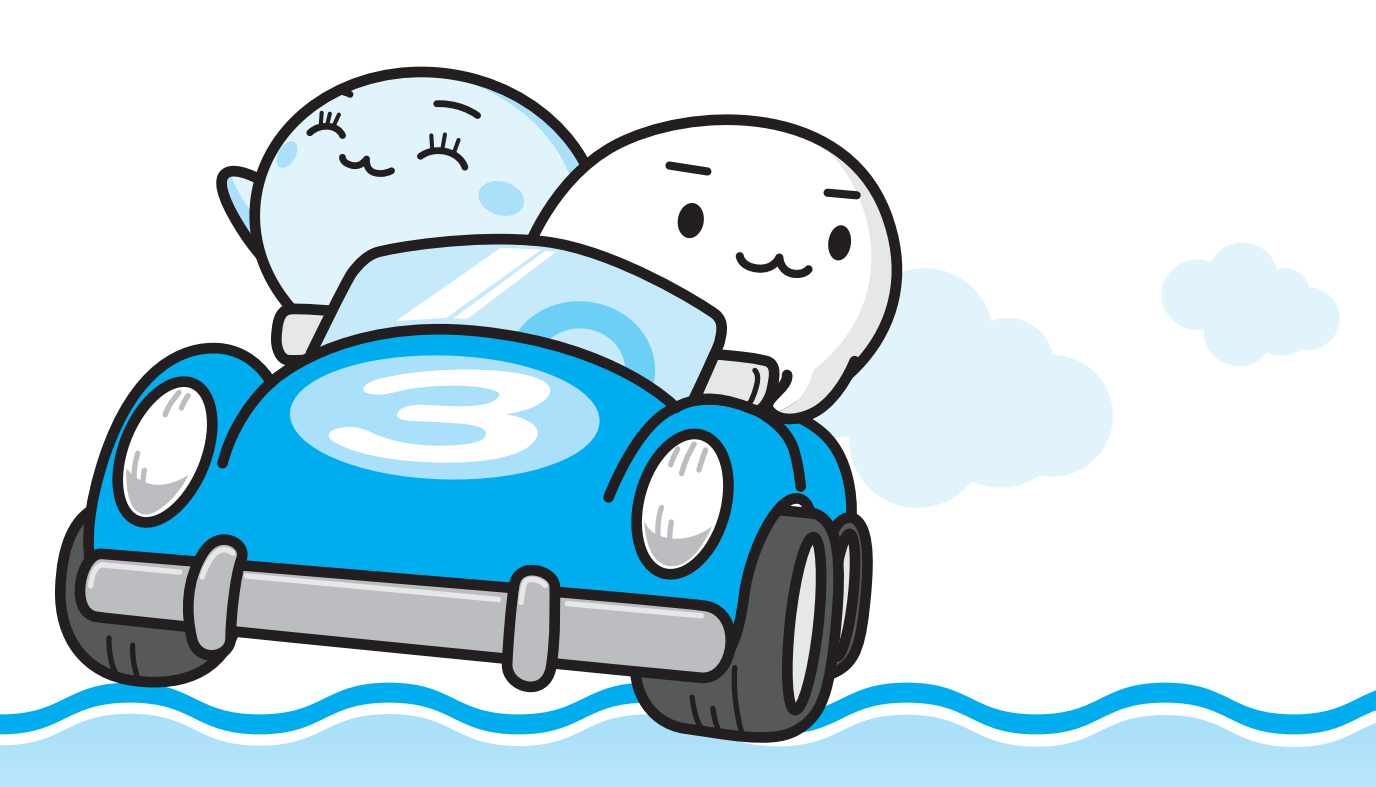

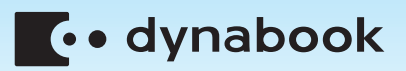

# もくじ

| もくじ                                                                                                    | 1<br>2             |
|----------------------------------------------------------------------------------------------------|--------------------|
| 1 DVDの映画や映像を見る(TOSHIBA DVD PLAYER)1(           1 TOSHIBA DVD PLAYERで見る                                                                                                    | <b>0</b><br>0      |
| <ul> <li>2 映像を編集してDVDに残す         <ul> <li>(Ulead DVD MovieWriter® for TOSHIBA)</li> <li>12</li> <li>14</li> <li>2 映像ファイルをDVDにする</li> <li>14</li> <li>3 デジタルビデオカメラで撮影した映像をDVDにする</li> </ul> </li> </ul> | <b>2</b><br>4<br>5 |
| 3 音楽を聴く                                                                                                    | 0                  |
| <ul> <li>4 オリジナル音楽CDを作る(TOSHIBA Disc Creator)34</li> <li>1 オリジナル音楽CDを作る</li></ul>                                                                                                    | <b>4</b><br>4<br>0 |
| <ul> <li>(TOSHIBA Disc Creator)</li></ul>                                                                                                    | 2                  |
| Windows Nedia Centerについて                                                                                                    | 3                  |
| 7       レグザリンクを使う -HDMI連動                                                                                                    | 6<br>8             |
|                                                                                                    | 3                  |

# はじめに

本製品を安全に正しく使うために重要な事項が、付属の冊子『安心してお使いいただくために』 に記載されています。必ずお読みになり、正しくお使いください。お読みになったあとは、い つでも見られるようにお手元に大切に保管してください。本書は次の決まりに従って書かれて います。

# 1 記号の意味

| ⚠警告                                                      | "取扱いを誤った場合、使用者が死亡または重傷(*1)を<br>負うことが想定されること"を示します。                                                                                                    |
|----------------------------------------------------------|----------------------------------------------------------------------------------------------------|
| ⚠注意                                                      | "取扱いを誤った場合、使用者が傷害(*2)を負うことが<br>想定されるか、または物的損害(*3)の発生が想定される<br>こと"を示します。                                                                                                    |
| 「お願い」                                                    | データの消失や、故障、性能低下を起こさないために守っ<br>てほしい内容、仕様や機能に関して知っておいてほしい内<br>容を示します。                                                                                                    |
| ****のみ                                                   | ー部のモデルにのみ該当する操作を示します。<br>「****」には、「用語について」で定義されたシリーズ<br>名、モデル名が入ります。                                                                                                    |
| <ul> <li>▼ * * * * * のみ</li> <li>▲ * * * * のみ</li> </ul> | ー部のモデルにのみ該当する記述の範囲を示します。<br>「****」には、「用語について」で定義されたシリーズ<br>名、モデル名が入ります。                                                                                                    |
| <b>★ → ★ +</b>                                           | 知っていると便利な内容を示します。                                                                                                    |
| ↓ ◇ ⑦ 役立つ操作集                                             | 知っていると役に立つ操作を示します。                                                                                                    |
| 参照                                                       | このマニュアルやほかのマニュアルへの参照先を示します。<br>このマニュアルへの参照の場合…「 」<br>ほかのマニュアルへの参照の場合…『 』<br>パソコンで見るマニュアルなどへの参照の場合…《 》<br>《パソコンで見るマニュアル(検索):XXXX》と書いて<br>いる場合、《パソコンで見るマニュアル》の[キーワード<br>検索]に「XXXX」を入力すると、目的のページを検索<br>できます。<br>パソコンで見るマニュアルにはさまざまな情報が記載さ<br>れています。 |

\*1 重傷とは、失明やけが、やけど(高温・低温)、感電、骨折、中毒などで、後遺症が残るものおよび治療に 入院・長期の通院を要するものをさします。

\*2 傷害とは、治療に入院や長期の通院を要さないけが・やけど・感電などをさします。

\*3 物的損害とは、家屋・家財および家畜・ペット等にかかわる拡大損害をさします。

# 2 用語について

本書では、次のように定義します。

#### Windows Vista

Windows Vista<sup>®</sup> Home Premium または Windows Vista<sup>®</sup> Home Basic を示します。

#### パソコンで見るマニュアル

パソコン上で見ることのできる、電子マニュアル「パソコンで見るマニュアル」を示します。 デスクトップ上の [おたすけナビ] アイコンをダブルクリック→ [パソコンで見るマニュアル] タブの [パソコンで見るマニュアルTOP] ボタンをクリックして起動します。

#### ドライブ

DVDスーパーマルチドライブを示します。 参照 詳細について『いろいろな機能を使おう 1章 4 CDやDVDを使う』

#### HDMI 端子モデル

HDMI出力端子が搭載されているモデルを示します。

#### Premiumモデル

Windows Vista<sup>®</sup> Home Premium が搭載されているモデルを示します。

#### Basicモデル

Windows Vista<sup>®</sup> Home Basic が搭載されているモデルを示します。

#### TXシリーズ

dynabookシリーズで、モデル名が「TX」で始まるモデルを示します。

#### TXWシリーズ

dynabook Satelliteシリーズで、モデル名が「TXW」で始まるモデルを示します。

#### AXシリーズ

dynabookシリーズで、モデル名が「AX」で始まるモデルを示します。

#### PXシリーズ

dynabookシリーズで、モデル名が「PX」で始まるモデルを示します。

#### PXWシリーズ

dynabook Satelliteシリーズで、モデル名が「PXW」で始まるモデルを示します。

#### CXシリーズ

dynabookシリーズで、モデル名が「CX」で始まるモデルを示します。

#### CXWシリーズ

dynabook Satelliteシリーズで、モデル名が「CXW」で始まるモデルを示します。

ご購入のモデルの仕様については、別紙の『dynabook \*\*\*\* (お使いの機種名)シリーズをお使いのかたへ』を確認してください。

# 3 記載について

- 記載内容には、一部のモデルにのみ該当する項目があります。その場合は、「用語について」 のモデル分けに準じて、「\*\*\*\*シリーズのみ」などのように注記します。
- アプリケーションについては、本製品にプレインストールまたは内蔵ハードディスクや付属のCD/DVDからインストールしたバージョンを使用することを前提に説明しています。
- ●本書に記載している画面やイラストは、一部省略したり、実際の表示とは異なる場合があります。

## 4 Trademarks

- Microsoft、Windows、Windows Media、Windows Vista、Aeroは、米国Microsoft Corporationの米国およびその他の国における登録商標または商標です。
- UleadおよびUleadロゴ、DVD MovieWriter、Corel Paint Shop Pro Photo、Snapfire、 Corelの商品名およびロゴは、Corel Corporationまたはその関連会社の商標または登録商標 です。
- メモリースティックはソニー株式会社の商標です。
- xD-ピクチャーカード™は、富士写真フイルム株式会社の商標です。
- i.LINKは商標です。
- HDMIおよびHigh-Definition Multimedia Interfaceは、HDMI Licensing LLC.の登録 商標または商標です。
- ●おたすけナビは、株式会社東芝の商標です。

取扱説明書に掲載の商品の名称は、それぞれ各社が商標および登録商標として使用している場合があります。

# 5 バックアップについて

ハードディスクや外部記憶メディアに保存しているデータは、万一故障が起きた場合や、変 化/消失した場合に備えて、定期的にバックアップをとって保存してください。

ハードディスクや外部記憶メディアに保存した内容の損害については、当社は一切その責任を 負いません。

バックアップについて、詳しくは『準備しよう 4章 大切なデータを失わないために』を参照し てください。

#### 6 著作権について

音楽、映像、コンピュータ・プログラム、データベースなどは著作権法により、その著作者お よび著作権者の権利が保護されています。こうした著作物を複製することは、個人的にまたは 家庭内で使用する目的でのみ行うことができます。上記の目的を超えて、権利者の了解なくこ れを複製(データ形式の変換を含む)、改変、複製物の譲渡、ネットワーク上での配信などを行 うと、「著作権侵害」「著作者人格権侵害」として損害賠償の請求や刑事処罰を受けることがあ ります。本製品を使用して複製などをする場合には、著作権法を遵守のうえ、適切な使用を心 がけてください。

# 7 リリース情報について

「リリース情報」には、本製品を使用するうえでの注意事項などが記述されています。 必ずお読みください。次の操作を行うと表示されます。

① [スタート] ボタン (●) → [すべてのプログラム] → [はじめに] → [リリース情報]
 をクリックする

## 8 ワイド画面における画面の引き伸ばしについて

- 1.本製品は、各種の画面モード切り換え機能を備えています。テレビ番組等ソフトの映像比率 と異なるモードを選択されますと、オリジナルの映像とは見え方に差が出ます。この点にご 注意の上、画面モードをお選びください。
- 2.本製品を営利目的、または公衆に視聴させることを目的として、喫茶店、ホテル等において、 画面モード切り換え機能等を利用して、画面の引き伸ばし等を行いますと、著作権法上で保 護されている著作者の権利を侵害するおそれがありますので、ご注意願います。

#### <u>9</u> お願い

- 本製品の内蔵ハードディスクにインストールされている、または付属のCD/DVDからイン ストールしたシステム(OS)、アプリケーション以外をインストールした場合の動作保証は できません。
- 内蔵ハードディスクにインストールされている、または付属のCD/DVDからインストール したシステム(OS)、アプリケーションは、本製品でのみ利用できます。
- 購入時に定められた条件以外で、製品およびソフトウェアの複製もしくはコピーをすることは禁じられています。取り扱いには注意してください。
- 本書に記載している各お問い合わせ先は、2008年6月現在の情報です。各社の事情で受付時間などが変更になることがあります。

## 10 [ユーザー アカウント制御] 画面について

操作の途中で [ユーザーアカウント制御] 画面が表示された場合は、そのメッセージを注意し て読み、開始した操作の内容を確認してから、[続行] または [許可] ボタンをクリックしてく ださい。

パスワードの入力を求められた場合は、管理者アカウントのパスワードで認証を行ってください。

# 11 アプリケーションの起動について

本書では、アプリケーションの起動手順の記載を簡略化して次のように記載しています。

□「メモ帳」を起動する場合の例

#### 

この手順は、次のような操作を表しています。参考にして操作してください。

■Basicモデルの場合

■Premiumモデルの場合

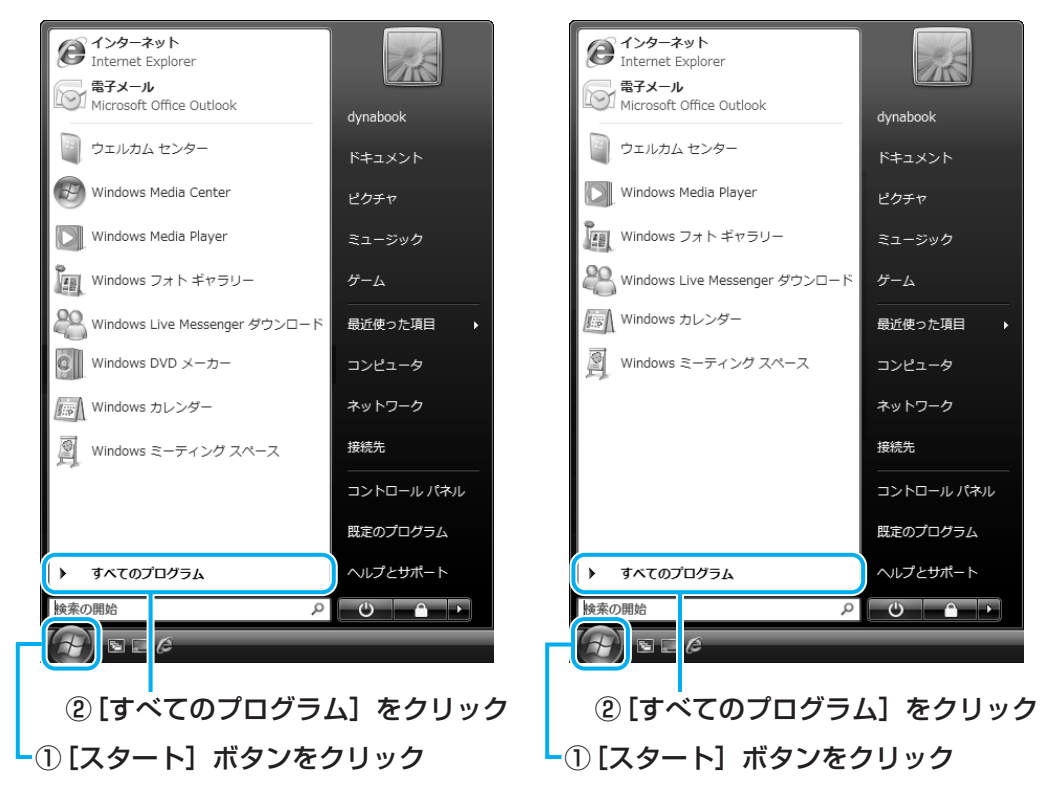

[スタート] メニューの左側の部分が [すべてのプログラム] の一覧に切り替わります。

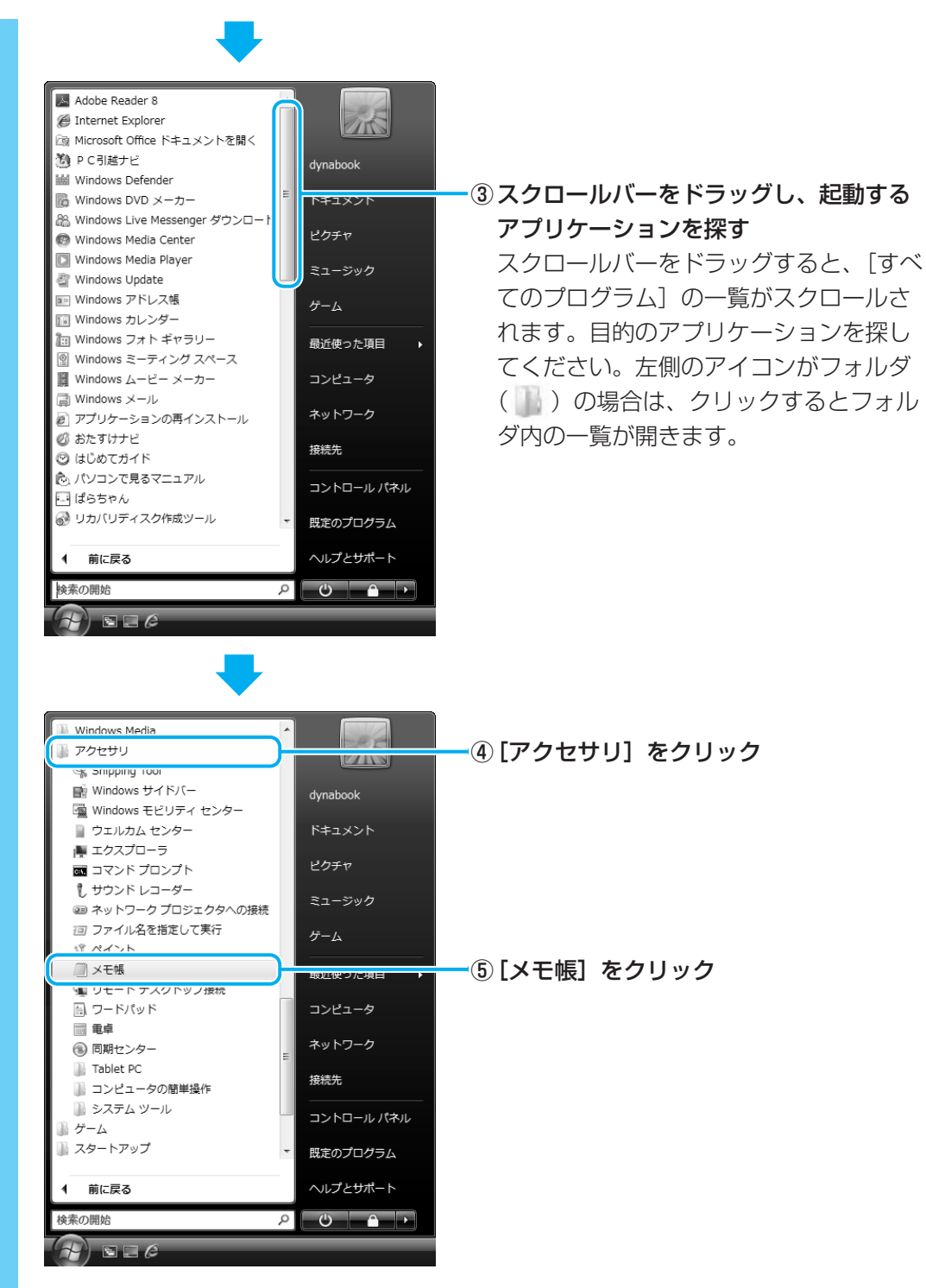

「メモ帳」が起動します。

# 12 CD/DVDのセットについて

シリーズやモデルによって、ドライブの位置が異なります。 各シリーズのドライブやディスクをセットする位置は、次のイラストを参考に確認してください。

■TXシリーズ、TXWシリーズ、AXシリーズの場合

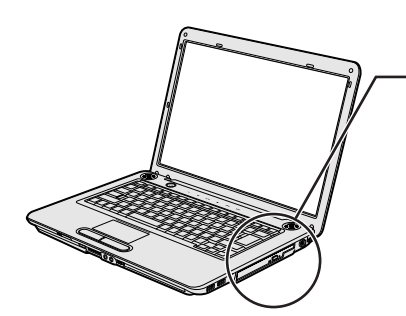

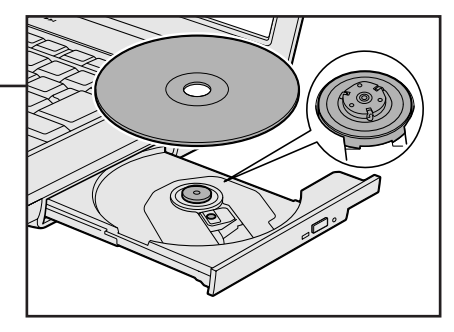

■PXシリーズ、PXWシリーズの場合

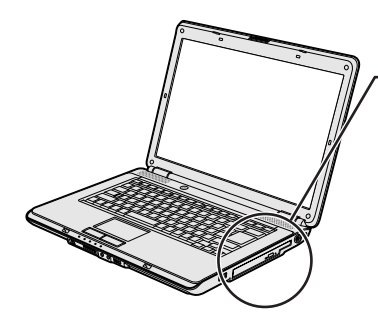

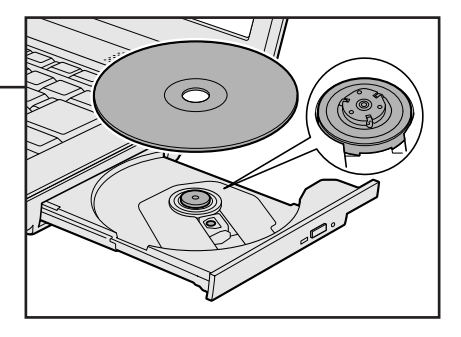

■CXシリーズ、CXWシリーズの場合

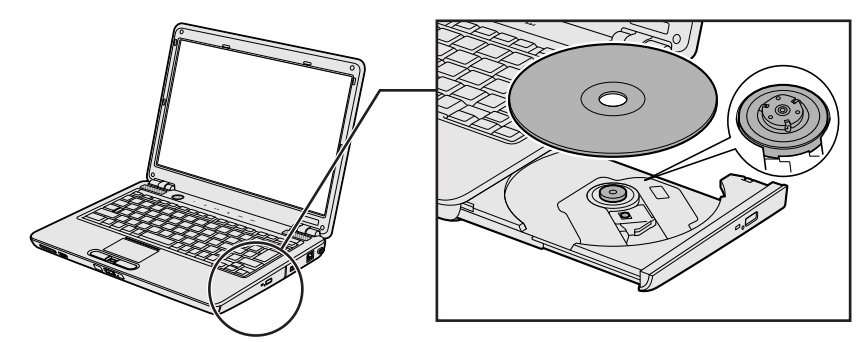

ドライブについて、詳しくは『いろいろな機能を使おう 1章 4 CDやDVDを使う』を確認してください。

# 

「東芝サービスステーション」

「東芝サービスステーション」は、ソフトウェアのアップデートや重要なお知らせを自動的に提供する ソフトウェアです。

「東芝サービスステーション」を使用するには、インターネットに接続できる環境が必要です。

参照 「東芝サービスステーション」について『準備しよう 1章 3 Windowsを使えるようにする』

# DVDの映画や映像を見る

本製品では、DVDの再生ができます。

Windows上でDVDを再生するには、「TOSHIBA DVD PLAYER」を使います。

# **★** ₹

1

DVDを再生する場合、「TOSHIBA DVD PLAYER」を使用してください。
 「Windows Media Player」やその他の市販ソフトを使用してDVDを再生すると、表示が乱れたり、
 再生できないことがあります。

# 1 TOSHIBA DVD PLAYERで見る

ここでは、「TOSHIBA DVD PLAYER」でDVDの映像を見る方法を説明します。 「TOSHIBA DVD PLAYER」を使う前に、「8-1 DVDの再生にあたって」をよくお読み ください。

# 1 Windowsが起動している状態で、ドライブにDVDをセットする \* イラストはTXシリーズです。

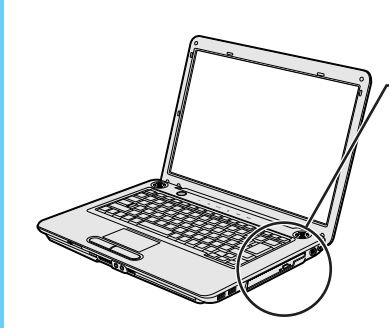

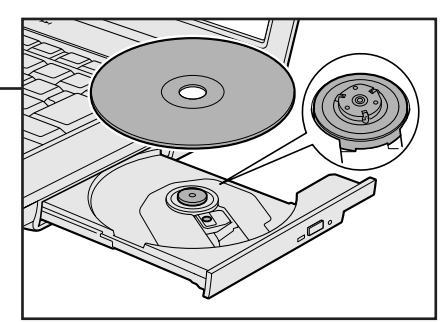

# 2 [DVDムービーの再生 -TOSHIBA DVD PLAYER使用] をクリック する

[DVDムービーに対しては常に次の動作を行う] にチェックがついている状態で、手順 2 の操作をすると、次回以降はDVDをセットすると自動的に「TOSHIBA DVD PLAYER」が起動します。

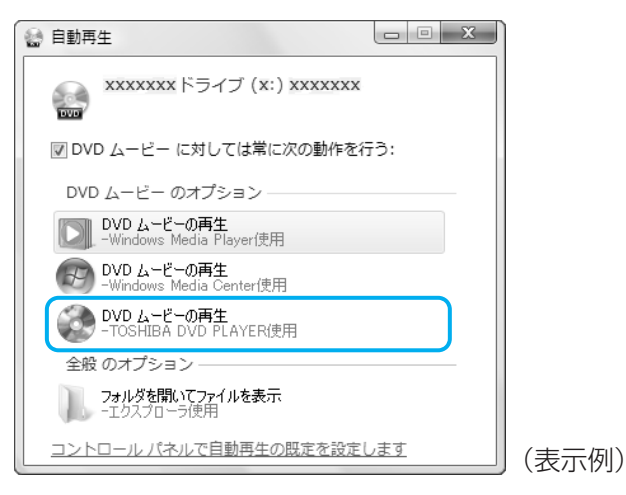

「TOSHIBA DVD PLAYER」が起動します。 詳細は、「TOSHIBA DVD PLAYER」のヘルプを参照してください。

💭 🗶 E

「TOSHIBA DVD PLAYER」が起動しなかった場合は、[スタート] ボタン(
の) →
[すべてのプログラム] → [TOSHIBA DVD PLAYER] → [TOSHIBA DVD PLAYER]
をクリックしてください。

# ヘルプの起動方法

「TOSHIBA DVD PLAYER」についての詳細は、ヘルプを確認してください。 起動方法は次のとおりです。

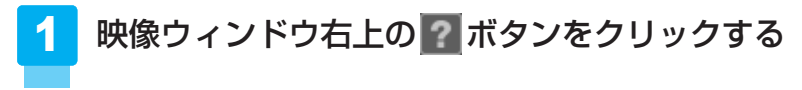

# 「TOSHIBA DVD PLAYER」のお問い合わせ先

#### 東芝(東芝PCあんしんサポート)

全国共通電話番号 : 0120-97-1048(通話料・電話サポート料無料) 技術相談窓口受付時間: 9:00~19:00(年中無休)

システムメンテナンスのため、サポートを休止させていただく場合があります。 海外からの電話、携帯電話、PHSまたは直収回線など回線契約によってはつながらない場合が ございます。その場合はTEL 043-298-8780(通話料お客様負担)にお問い合わせください。 デジタルビデオカメラで撮影した映像をパソコンで編集し、DVDに残すことができます。

# 1 DVDを作成する準備

映像を編集してDVDに残すには、「Ulead DVD MovieWriter for TOSHIBA」を使います。

# DVDを用意する

2

「DVD MovieWriter」がサポートしているメディアとフォーマットを参考に、書き込み可能な DVDメディアを用意してください。なお、推奨するメーカのメディアを使用してください。

参照 推奨するメーカ 『dynabook \*\*\*\*(お使いの機種名)シリーズをお使いのかたへ』

#### 🗋 フォーマット

フォーマットとは、映像を書き込むときの記録形式のことです。フォーマットによって、作成 したDVDを再生できる機器が異なります。それぞれ次の特徴があります。

#### ■DVD-Videoフォーマット

もっとも一般的なDVD形式です。ほとんどの家庭用DVDビデオレコーダやパソコンと再生互換があります。DVDメニューを作成することができます。

#### ■-VRフォーマット

再編集可能なDVDを作成します。一部の家庭用DVDビデオレコーダやパソコンでは再生できない場合があります。DVDメニューを作成することはできません。

#### ■+VRフォーマット

再編集可能なDVDを作成します。DVD+VRに対応した家庭用DVDビデオレコーダやパソコン でのみ再生できます。DVDメニューを作成することができます。

# 💭 🗡 E

● DVDメニューとは、DVDをセットしたときに表示されるタイトル画面のことです。

「DVD MovieWriter」がサポートしているメディアとフォーマットは、次のとおりです。

○:使用できる ×:使用できない

|                 | DVD-R *1 | DVD-RW | DVD+R*2 | DVD+RW | DVD-RAM |
|-----------------|----------|--------|---------|--------|---------|
| DVD-Videoフォーマット | 0        | 0      | 0       | 0      | ×       |
| -VRフォーマット       | ×        | 0      | ×       | ×      | 0       |
| +VRフォーマット       | ×        | ×      | ×       | 0      | ×       |

\*1 DVD-R DLを含みます。

\*2 DVD+R DLを含みます。

# 操作の流れ

操作は次の流れで行います。

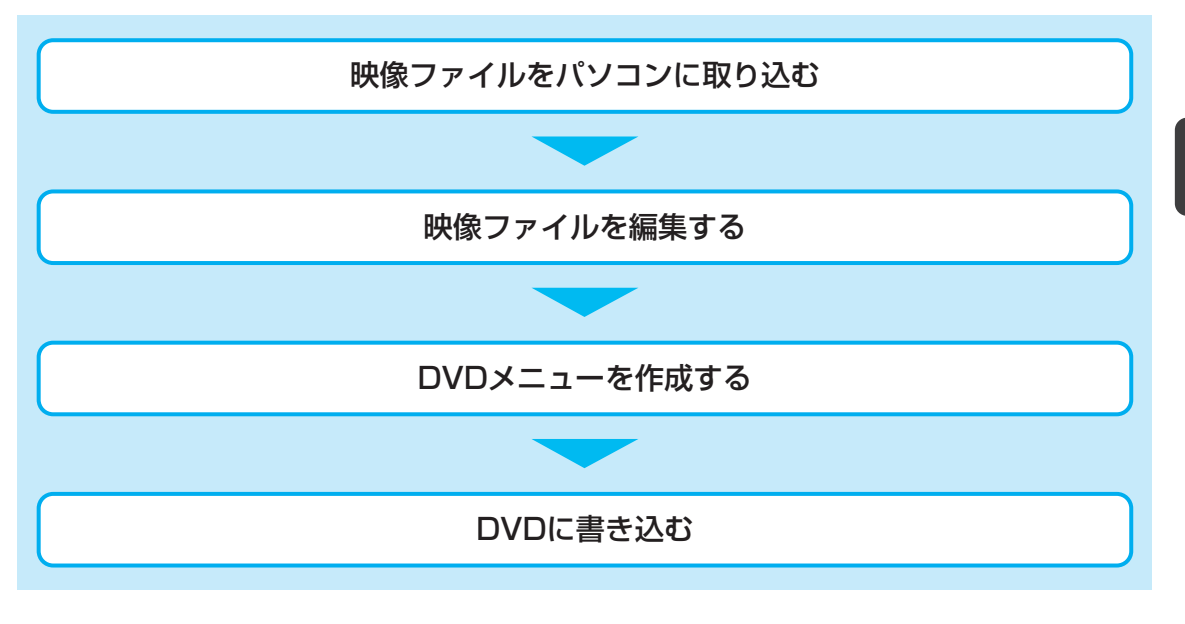

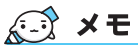

- 映像を編集する前に、「<mark>8</mark>-<u>3</u>「DVD MovieWriter」の使用にあたって」をよくお読みください。
- 操作中にユーザ登録をおすすめする画面が表示される場合があります。この方法でユーザ登録を行うには、インターネットに接続できる環境とメールが受信できる環境が必要です。ユーザ登録を行う場合は、[今すぐ登録] ボタンをクリックし、画面の指示に従ってユーザ登録を行ってください。あとでユーザ登録を行う場合は、[後で登録] ボタンをクリックしてください。

# ヘルプの起動方法

「DVD MovieWriter」についての詳細は、ヘルプを確認してください。メイン画面左下に起動 するボタンがあります。

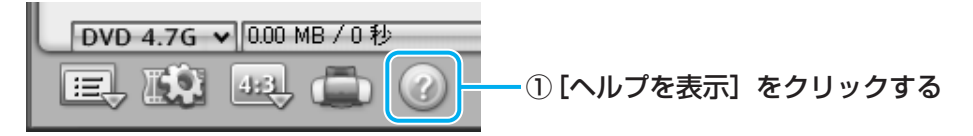

2

映像を編集してDVDに残す

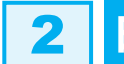

# 映像ファイルをDVDにする

ここでは、あらかじめファイルにしておいたビデオ映像などをDVDに書き込む方法を説明します。

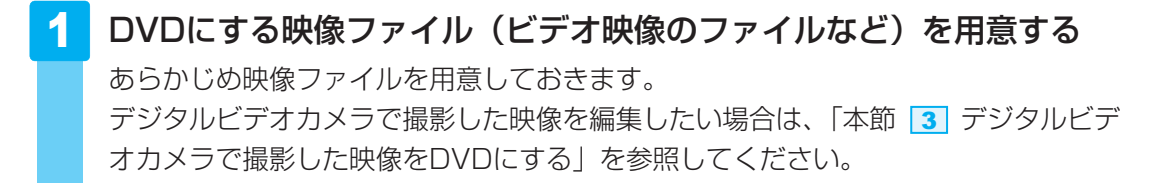

映像ファイルを取り込む

2

「DVD MovieWriter」が起動します。

# 3 [新規プロジェクト] を選択する

| ③ DVDの作成<br>④ スライトショーDVDの作成 | 新規プロジェクト       | . Weter and the second second se |     |
|-----------------------------|----------------|----------------------------------------------------------------------------------------------------|-----|
|                             | )DVDに直接録画      | )DVDフォルダからディスクを<br>作成                                                                                                    | リック |
|                             | )<br>DVDを再編集する |                                                                                                    |     |

# 4 作成したいDVDのタイプを選択する

ここでは、もっとも一般的なDVD形式であるDVD-Videoフォーマットで作成できる [標準DVDを作成]を選択した場合を例にして説明します。

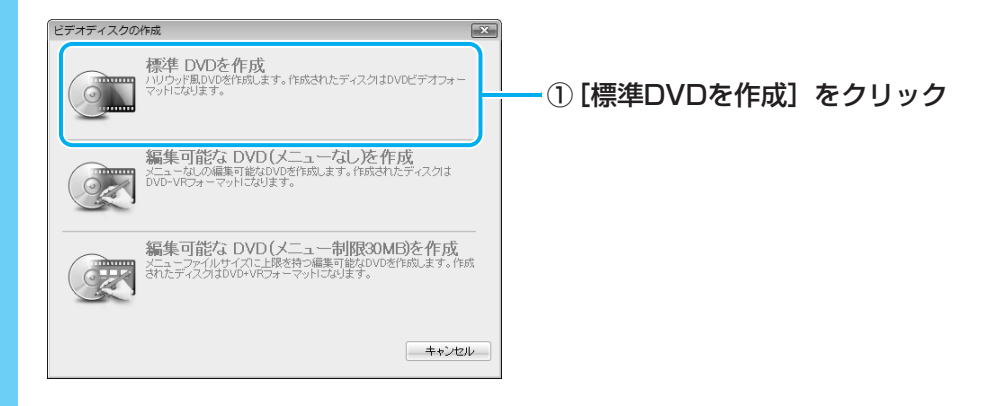

|                                                                                                    | ① [ビデオファイルを追加<br>クリック |
|----------------------------------------------------------------------------------------------------|-----------------------|
| Wide     #3/62008       アケイルを聞く     第二〇       アケイルを聞く     第二〇       第二〇     第二〇       第二〇     第二〇       第二〇     第二〇       第二〇     第二〇       第二〇     第二〇       第二〇     第二〇       第二〇     第二〇       第二〇     第二〇       第二〇     第二〇       第二〇     第二〇       第二〇     第二〇       第二〇     第二〇       第二〇     第二〇       第二〇     第二〇       第二〇     第二〇                                                                                                    | ② [ファイルの場所] の<br>クリック |
| xxxxxx         Program File:           xxxxxx         Used Systems           xxxxxx         Used Systems           xxxxxx         Used Systems           xxxxxx         Used Systems           xxxxxx         Systems           xxxxxx         For (x)           xxxxxx         For (x)           xxxxxx         For (x)           xxxxxx         For (x)           xst         For (x)           xst         For (x)           xst         For (x)           xst         For (x)           xst         For (x)           xst         For (x)           xst         For (x)           yst         For (x)           yst         For (x)           yst         For (x)           yst         For (x)           yst         For (x)           yst         For (x)           fight(s)         For (x)           fight(s)         For (x)           yst         For (x)           yst         For (x)           yst         For (x)           yst         For (x)           yst         For (x)           yst </td <td></td> |                       |
|                                                                                                    | ④ 目的のファイルをクリ          |
| >>>>         >>>         アイル冬(処: 夏<br>マケイル冬(処: 夏<br>マケイル冬(処: 夏<br>マケイルの植物U: すべての形式<br>・・・・・・・・・・・・・・・・・・・・・・・・・・・・・・・・・・・・                                                                                                    | ⑤ [開く] をクリック          |

15

## 6 映像ファイルが取り込まれる

[ソースを選択してインポート(ステップ:1/3)] 画面に戻り、画面下部の「メディ アリスト」に編集したい映像ファイルが追加されます。

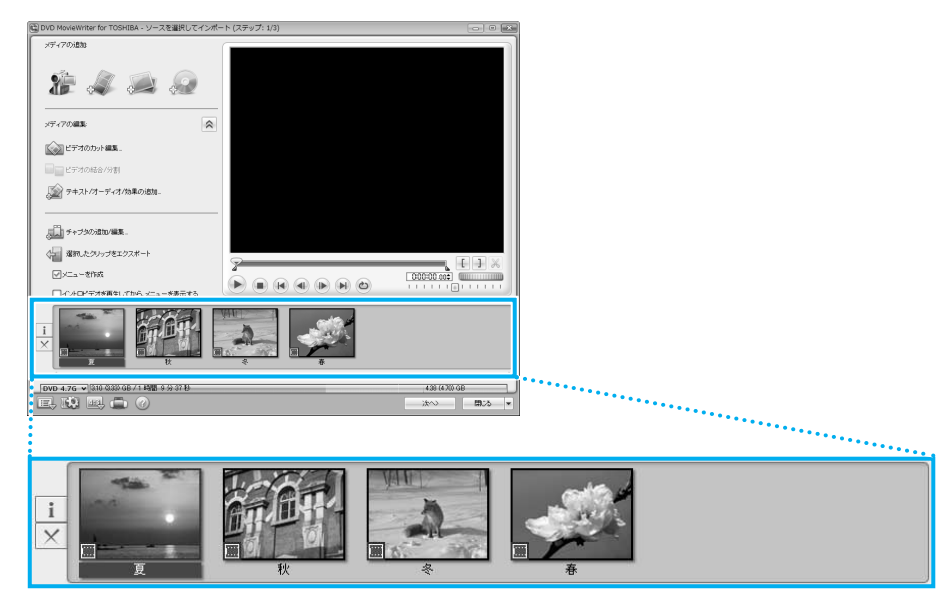

「メディアリスト」に表示される映像ファイルの1つ1つが、DVDのメニューに表示されるタイトルになります。

# **★**

● 映像用DVDは一部を除いて、タイトル、チャプタが設定されています。 DVD再生時に、各タイトルやチャプタから再生できます。

DVDのタイトルとチャプタの構造(例)

DVD(メディア) -タイトル1 -チャプタ1 -チャプタ2 -タイトル2 -チャプタ1…

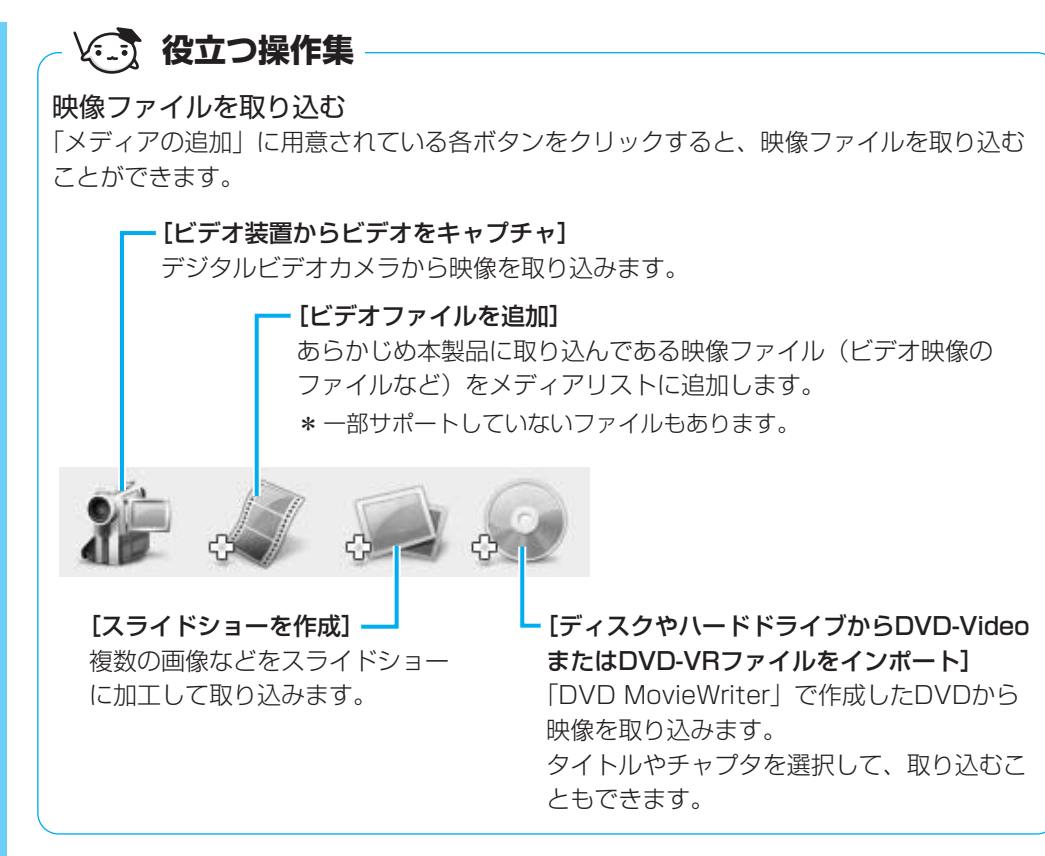

参照 デジタルビデオカメラから映像を取り込む方法 「本節 3 デジタルビデオカメラで撮影した映像をDVDにする」

次は、編集を行います。

2

#### 映像ファイルを編集する

# 7 クリップを並び替える

「メディアリスト」の映像ファイル(タイトル)が複数ある場合、左から順に再生されます。複数の映像ファイル(タイトル)を再生したい順に並べ替える場合の手順を 説明します。

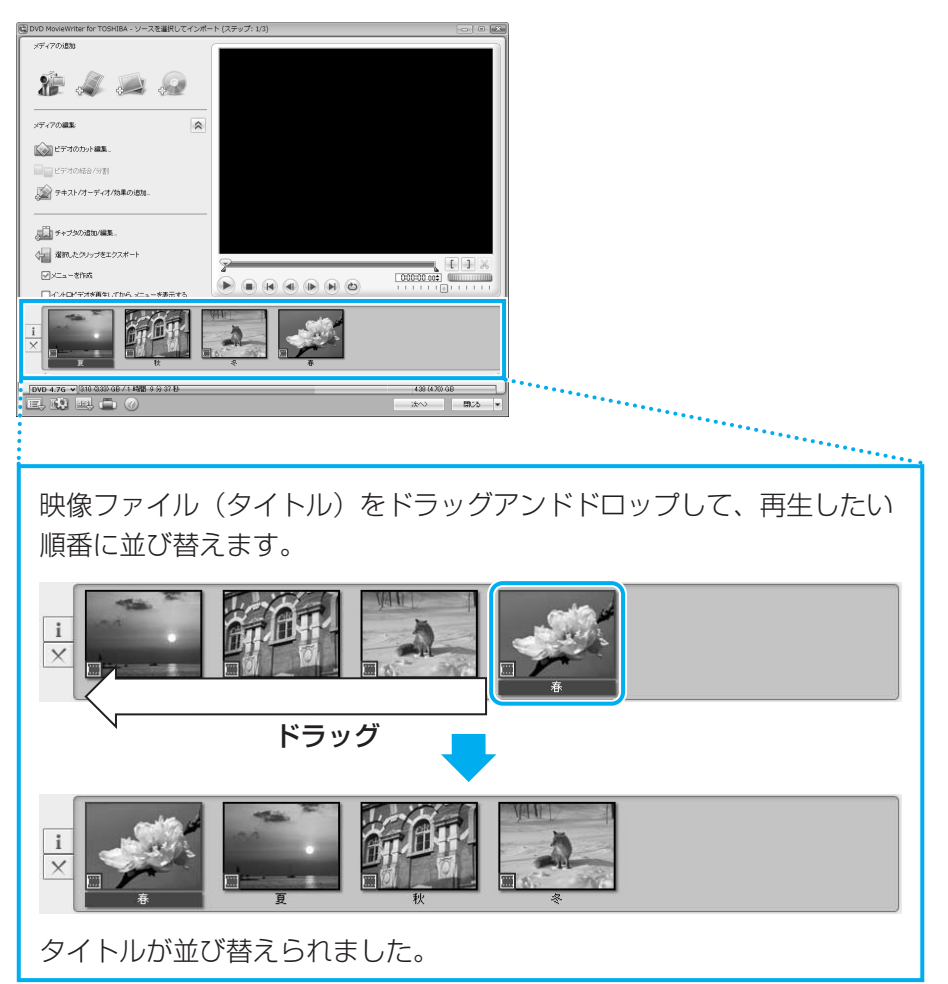

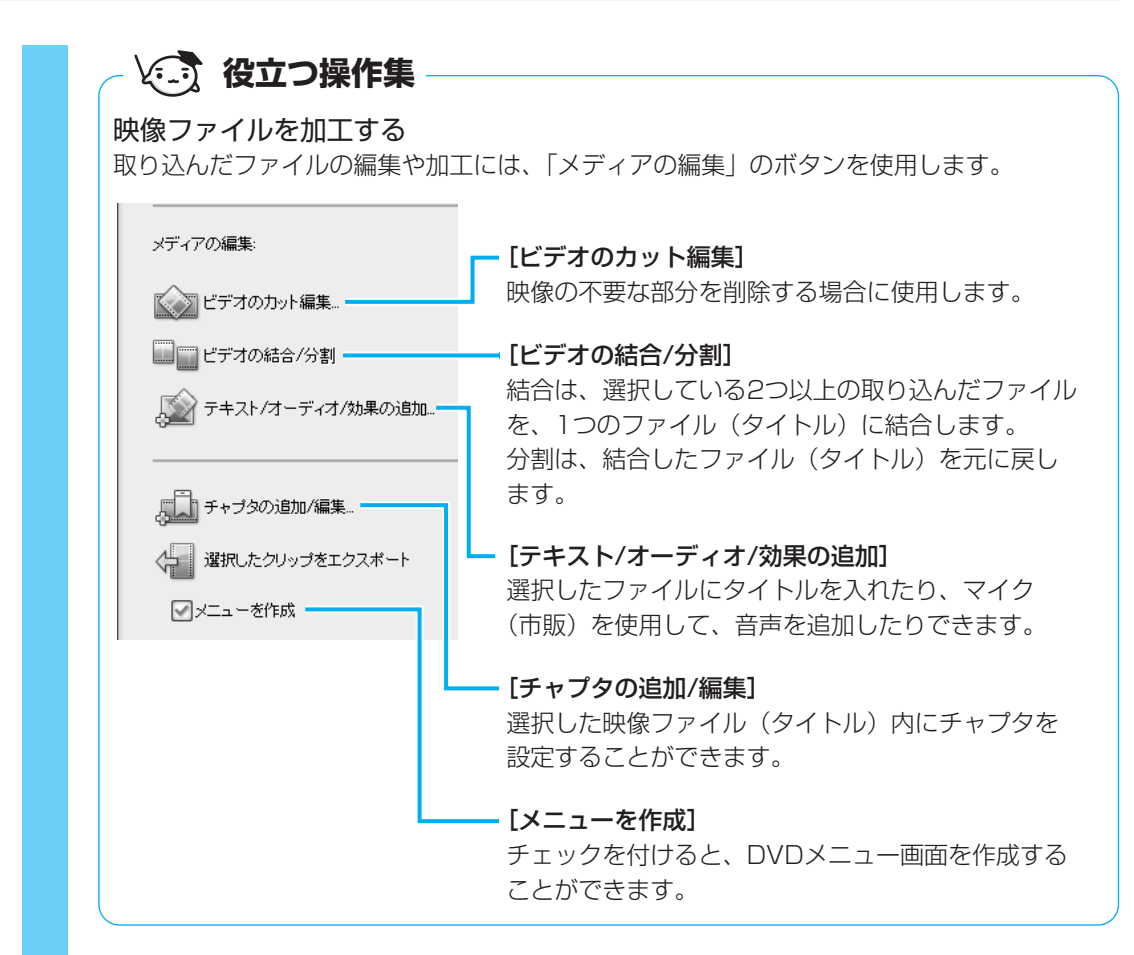

次は、DVDのメニュー画面を作成します。

DVDメニューを作成する

# 8 DVDメニューを作成する

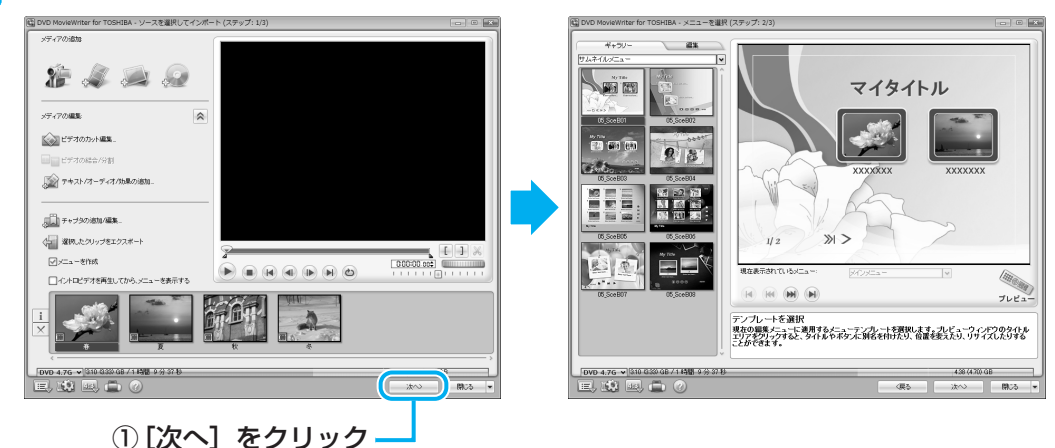

[メニューを選択(ステップ:2/3)] 画面が表示されます。 ここではあらかじめ用意されているDVDメニューを使います。

#### 💭 🗡 E

- DVDメニューの作成では、ここで説明している内容以外にも、次のような加工ができます。 ・音楽の追加
  - ・タイトルの追加
  - ・エフェクトの編集
  - ・DVDメニューの背景画像、文字入力やボタンの変更

詳細については、「DVD MovieWriter」のヘルプを確認してください。

# 9 プレビュー画面で動作を確認する

DVDメニューの動作を確認することができます。

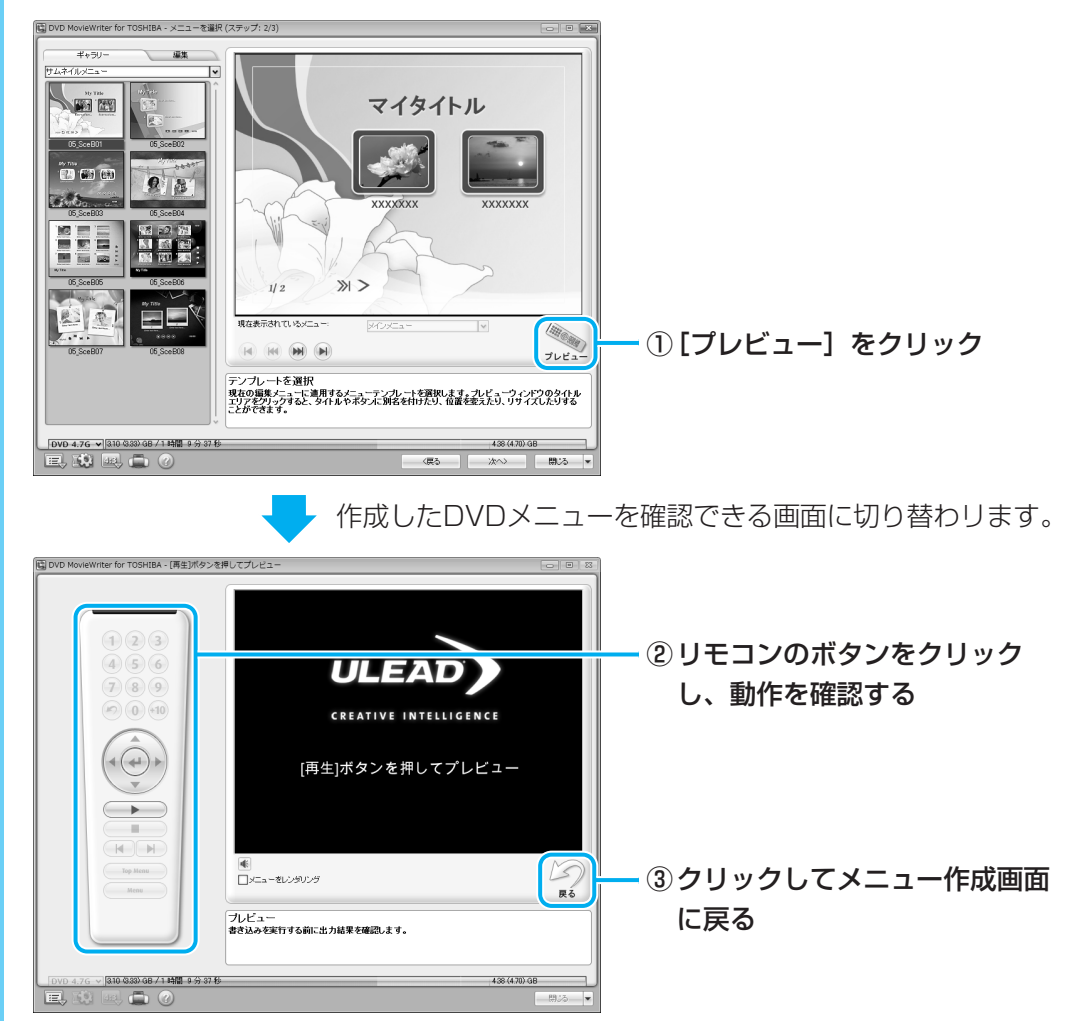

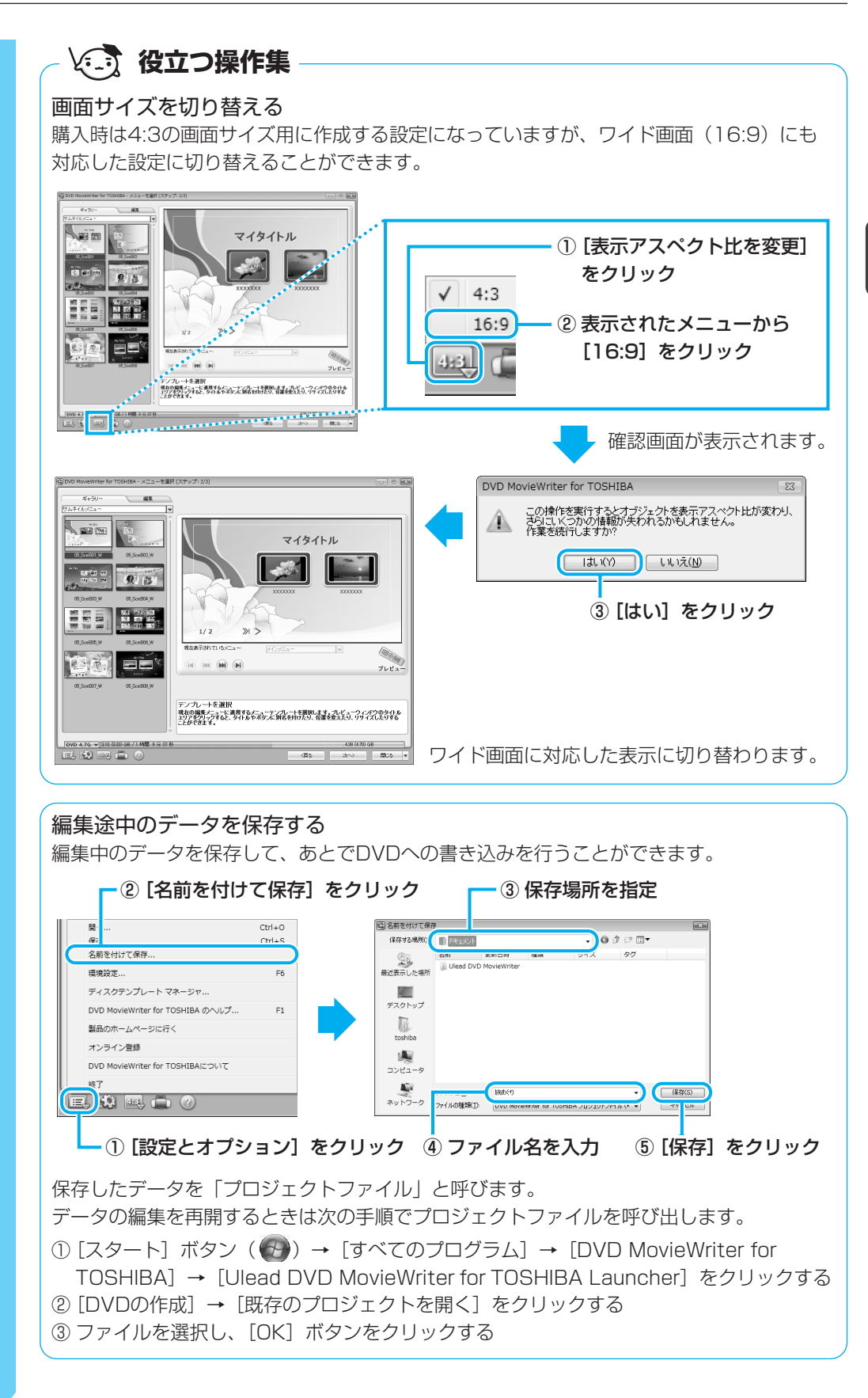

2

映像を編集してDVDに残す

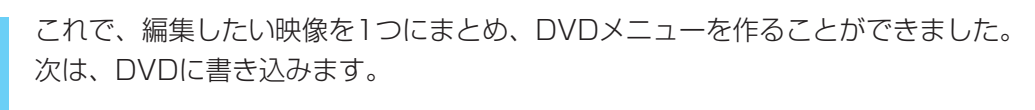

#### DVDに書き込む

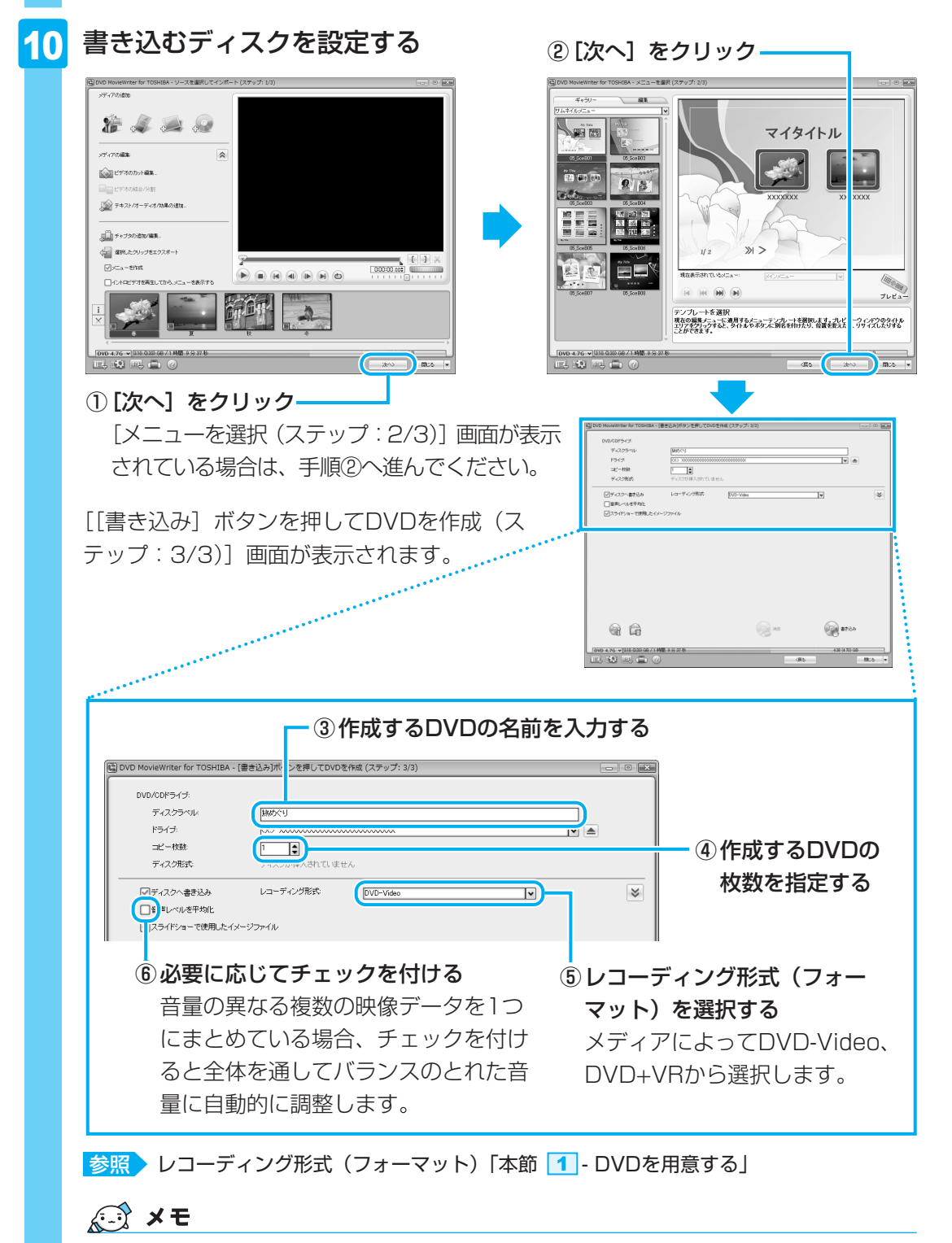

● DVDまたはハードディスクに書き出す前に、「8-2 CD/DVDへの書き込み/ハード ディスクへの書き出しについて」をよくお読みください。

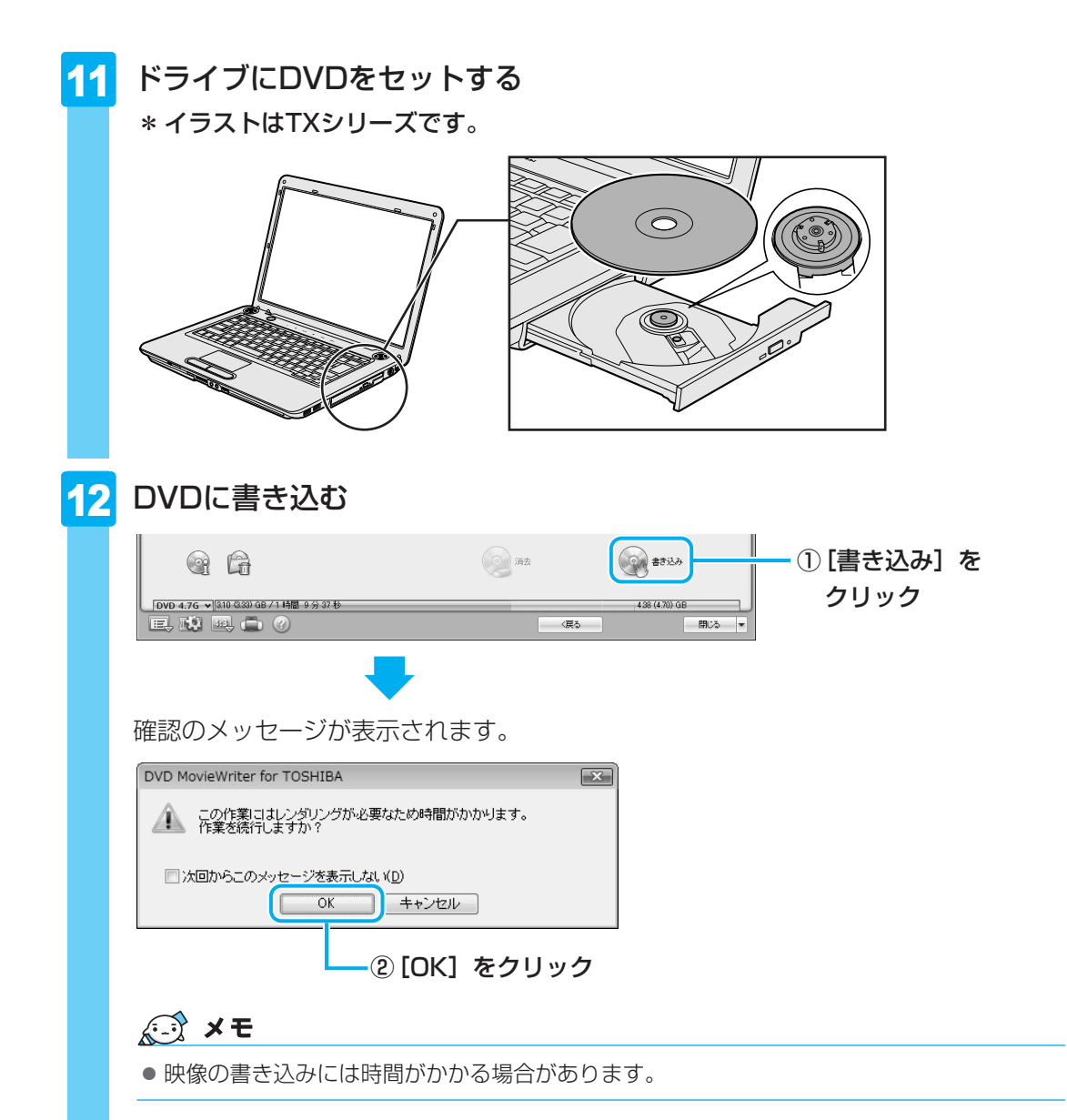

(小) 役立つ操作集

#### 映像ファイルの長さを確認する

画面下部のメーターの色で、映像ファイルの長さを確認できます。緑色の部分は1枚のDVD に保存できますが、黄色や赤色の部分は、1枚のDVDの容量を超えています。映像ファイル を2枚のDVDにするか、いらない部分を削除してください。

また、メーターが超えている場合でも、映像の品質 は落ちますが、長時間の映像ファイルを1枚のDVD に書き込むことが可能です(DVDピッタリ記録)。 [書き込み]をクリックして、右のメッセージが表 示されたときに[はい]をクリックしてください。

| DVD Mo | ovieWriter for TOSHIBA                                                                                      | 23        |
|--------|----------------------------------------------------------------------------------------------------|-----------|
| Â      | 合計サイズが灌択したプロジェクトのサイズを超えます。次のい<br>かを選択してください。<br>1.1回い後押してDVDのサイズに合わせる<br>2.1.いいえ)を押してプロジェクトを変更するか、クリップを選択し直 | ヂれ<br>゙す。 |
|        | 「はい(Y)」 しいれえ(N)                                                                                             |           |

条件によりDVDに書き込めない場合もあります。書き込める条件の目安は、4.7GBのDVD の場合、DVD-EP(拡張再生)で録画した240分以下の映像ファイルです。 2

DVDの書き込みが始まります。

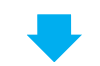

書き込みを開始すると画面に [タスクの進行状況] と [詳しい進行状況] が表示されます。

| A DID LONGHOUR LODITOR - (SSIDW)//A                                                                                                    |                                                                                                    |          |               |                               |          |
|----------------------------------------------------------------------------------------------------|----------------------------------------------------------------------------------------------------|----------|---------------|-------------------------------|----------|
| DVD/CDF5-17                                                                                                    |                                                                                                    |          |               |                               |          |
| ディスクラベル: (読めぐり)                                                                                                    |                                                                                                    |          |               |                               |          |
| コピー枚数 1 11                                                                                                    |                                                                                                    | ×        |               |                               |          |
| ディスク形式 DVD-RW                                                                                                    |                                                                                                    |          |               |                               |          |
| ディスクへ書き込み レコーディング形                                                                                                    | DVD-Video                                                                                                    | ×        | *             |                               |          |
| □ 音声レベルを平均比                                                                                                    |                                                                                                    |          |               |                               |          |
| マスライドショーで使用したイメージファイル                                                                                                    |                                                                                                    |          |               |                               |          |
|                                                                                                    |                                                                                                    |          |               |                               |          |
| タスクの進行状況 メニューを実換。                                                                                                    |                                                                                                    |          |               |                               |          |
|                                                                                                    |                                                                                                    |          | 348           |                               |          |
| 単しい進行状況 メニューページのモーショ                                                                                                    | ン督景を構築しています…[001/002]                                                                                                    |          | 681           |                               |          |
| 經過時間: 00.03.06                                                                                                    |                                                                                                    |          |               |                               |          |
|                                                                                                    |                                                                                                    |          |               |                               |          |
| <b>G</b>                                                                                                    | (三) 清去                                                                                                    |          | キャンセル         |                               |          |
| /D 4.7G > 310 4333 GB / 1 時間 9 分 37 秒                                                                                                    |                                                                                                    | 438 (4.7 | 0) GB         |                               |          |
| , 11 🖪 🖨 🕐 👘                                                                                                    | -                                                                                                    | (戻る)     | 開いる 💌         |                               |          |
| /Dの書き込みカ                                                                                                    | 終了すると、                                                                                                    | メッセー     | ジが表示          | 示されます。                        |          |
| /Dの書き込みか                                                                                                    | i終了すると、                                                                                                    | メッセー     | ジが表示          | 示されます。                        |          |
| /Dの書き込みか<br>/Dの書き込みか                                                                                                    | iBA                                                                                                    | メッセー     | ジが表え          | 示されます。                        |          |
| /Dの書き込みか<br>/D MovieWriter for TOSH<br>#你が売てしました。                                                                                                    | 「終了すると、<br>IIBA                                                                                                    | メッセー     | ジが表示          | 示されます。                        |          |
| /Dの書き込みか<br>/D MovieWriter for TOSH<br>律作が完てしました。<br>- シンに何刻ますか?                                                                                                    | 「終了すると、<br>・<br>IIBA                                                                                                    | メッセー     | ジが表う<br>      | 示されます。                        |          |
| /Dの書き込みか<br>/D MovieWriter for TOSH<br>陳作が完てしました。<br>- 次に何をしますか? ――                                                                                                    | 「終了すると、<br>IIBA                                                                                                    | メッセー     | ジが表う          | 示されます。                        |          |
| <ul> <li>/Dの書き込みカ</li> <li>/D MovieWriter for TOSF</li> <li>(P MovieWriter for TOSF</li> <li>(P MovieWriter for TOSF)</li> <li>(P MovieWriter for TOSF)</li> <li>(P MovieWriter for TOSF)</li> <li>(P MovieWriter for TOSF)</li> </ul>                                                                                                    | 旅行すると、<br>(IBA<br>(メインメニューに戻る     )                                                                                                    | メッセー     | ジが表<br>3      | 示されます。                        |          |
| <ul> <li>ノDの書き込みカ</li> <li>ノDの書き込みカ</li> <li>ノDの書き込みカ</li> <li>ノロの設定した。</li> <li>- 次に何をしますか?</li> <li>〇現在の設定を保存して</li> <li>〇現在の設定を保存して</li> </ul>                                                                                                    |                                                                                                    | メッセー     | ジが表<br>3<br>3 | 示されます。                        |          |
| <ul> <li>ノDの書き込みカ</li> <li>ノDの書き込みカ</li> <li>ノD MovieWriter for TOSH<br/>(中が完てしました。)</li> <li>- 次に何をしますか? (の現在の設定を破棄している)</li> </ul>                                                                                                    | ※終了すると、 IBA (メインメニューに戻る) (メインメニューに戻る)                                                                                                    | メッセー     | ジが表<br>3<br>3 | 示されます。<br>— ③選択す              | 3        |
| <ul> <li>ノDの書き込みカ</li> <li>ノDの書き込みカ</li> <li>ノD MovieWriter for TOSF</li> <li>(中かえしますか?)</li> <li>()現在の設定を保存して</li> <li>()現在の設定を破棄して</li> <li>() の以口作成画面に戻る</li> </ul>                                                                                                    | 旅行すると、     日日A     「メインメニューに戻る     にメインメニューに戻る     にメインメニューに戻る     にメインメニューに戻る     にメインタニューに戻る     により、     により、     に戻る     により、     により、     にはり、     にはり、     には | メッセー     | ·ジが表示         | 示されます。<br>— ③選択す              | බ        |
| <ul> <li>ノDの書き込みカ</li> <li>ノDの書き込みカ</li> <li>ノD MovieWriter for TOSH<br/>(株作が完てしました。)</li> <li>- 次に何をしますか? ―</li> <li>〇現在の設定を保存して</li> <li>〇現在の設定を破棄して</li> <li>〇DVD作成画面に戻る</li> </ul>                                                                                                    | 茶終了すると、 HIBA バインメニューに戻る バメインメニューに戻る                                                                                                    | メッセー     | ·ジが表示         | 示されます。<br>— ③選択す              | බ        |
| <ul> <li>ノDの書き込みカ</li> <li>ノDの書き込みカ</li> <li>ノDの書き込みカ</li> <li>ペロンクロック</li> <li>(クリーンクロック)</li> <li>(クリーンクロック)</li> <li>(クリーンクション・ション・ション・ション・ション・ション・ション・ション・ション・ション・</li></ul>                                                                                                    | ※終了すると、 HIBA バメインメニューに戻る バメインメニューに戻る イン                                                                                                    | メッセー     | ·ジが表示         | 示されます。<br>— ③選択す              | බ        |
| <ul> <li>ノDの書き込みカ</li> <li>ノDの書き込みカ</li> <li>ノD MovieWriter for TOSF</li> <li>(株作が完てしました。</li> <li>- 次に何をしますか? ()</li> <li>()</li> <li>()</li> </ul> | ※終了すると、   HIBA   IXインメニューに戻る   バンインメニューに戻る                                                                                                    | メッセー     | ·ジが表示         | 示されます。<br>— ③選択す              | බ        |
| ノDの書き込みカ<br>/Dの書き込みカ<br>/D MovieWriter for TOSH<br>味作が完てしました。<br>- 次に何をしますか?                                                                                                    |                                                                                                    | メッセー     | ·ジが表示         | 示されます。<br>— ③選択す<br>— ④ [OK]  | る<br>をクリ |
| /Dの書き込みカ<br>/D MovieWriter for TOSH<br>操作が完てしました。<br>- 次に何をしますか?<br>○現在の設定を保存して<br>○現在の設定を破棄して<br>○DVD作成画面に戻る<br>○ディスクラベルをデサ・                                                                                                    |                                                                                                    | メッセー     | ジが表示          | 示されます。<br>— ③ 選択す<br>— ④ [OK] | るをクリ     |
| ノDの書き込みカ<br>/Dの書き込みカ<br>/D MovieWriter for TOSH<br>像作が完てしました。<br>- 次に何をしますか?                                                                                                    | ※終了すると、<br>・<br>・<br>・<br>・<br>・<br>・<br>・<br>・<br>・                                                                                                    | メッセー     | ジが表示          | 示されます。<br>— ③ 選択す<br>— ④ [OK] | るをクリ     |

■③で「現在の設定を保存してメインメニューに戻る」を選択した場合 作成・編集したデータを保存していない場合は、[名前を付けて保存] 画面が表示さ れます。保存場所とファイル名を指定して、[保存] をクリックしてください。 保存したデータを「プロジェクトファイル」と呼びます。プロジェクトファイルは、 あとから呼び出して、再編集することができます。プロジェクトファイルの呼び出し 方法は、手順 9 の「役立つ操作集」を確認してください。

ク

# 💭 🗡 E

●「DVD MovieWriter」のヘルプの起動方法は、「本節 **1** DVDを作成する準備」を参照してください。

# **3** デジタルビデオカメラで撮影した映像をDVDにする

#### \* i.LINK(IEEE1394)コネクタによる接続は、TXシリーズ、TXWシリーズ、AXシリーズ、 CXシリーズ、CXWシリーズのみ

デジタルビデオカメラで撮影した映像をパソコンに取り込むことができます。 ここでは、i.LINK(IEEE1394)対応のデジタルビデオカメラを、本製品のi.LINK (IEEE1394)コネクタに接続して、映像を取り込む方法について説明します。 お使いのデジタルビデオカメラがi.LINK(IEEE1394)接続に対応しているかどうかは、『デ ジタルビデオカメラに付属の説明書』を確認してください。 その他の方法で接続する場合は、デジタルビデオカメラと本製品の両方が対応している方法を 確認して接続してください。

参照 本製品に用意されているコネクタ『いろいろな機能を使おう 1章 1 各部の名称』 参照 デジタルビデオカメラが対応している接続方法『デジタルビデオカメラに付属の説明書』

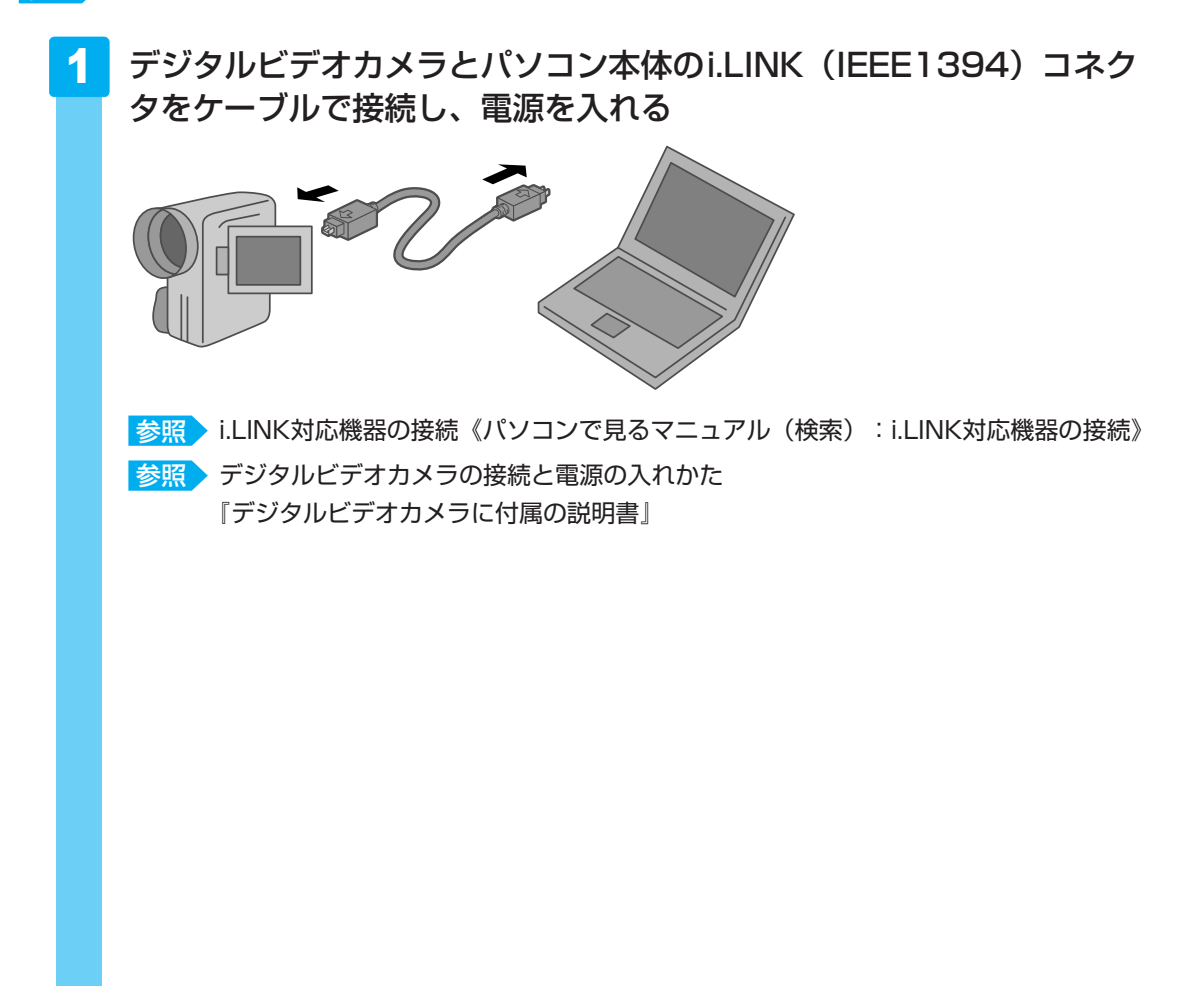

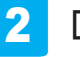

# [DVDを作成 -Ulead MovieWriter 使用] をクリックする

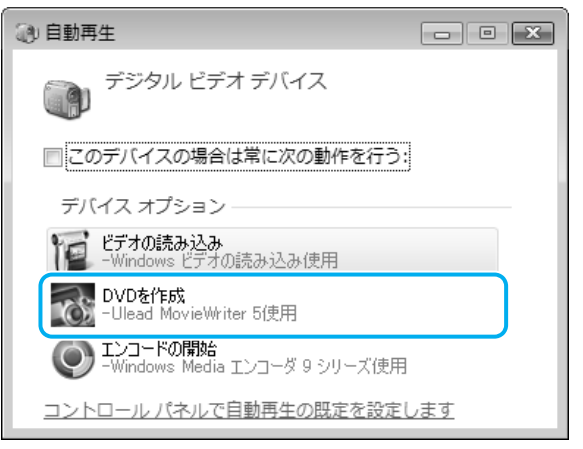

「DVD MovieWriter」が起動します。

#### ■HDV規格対応ビデオカメラを接続した場合

HDV規格対応ビデオカメラをHDVの録画規格に設定して接続した場合は、[自動再生] 画面は表示されません。

「本節 2 映像ファイルをDVDにする」の手順 2 から 4 と同じ操作を行ったあと、 [ソースを選択してインポート(ステップ:1/3)] 画面で、次のように入力装置を切 り替えてください。

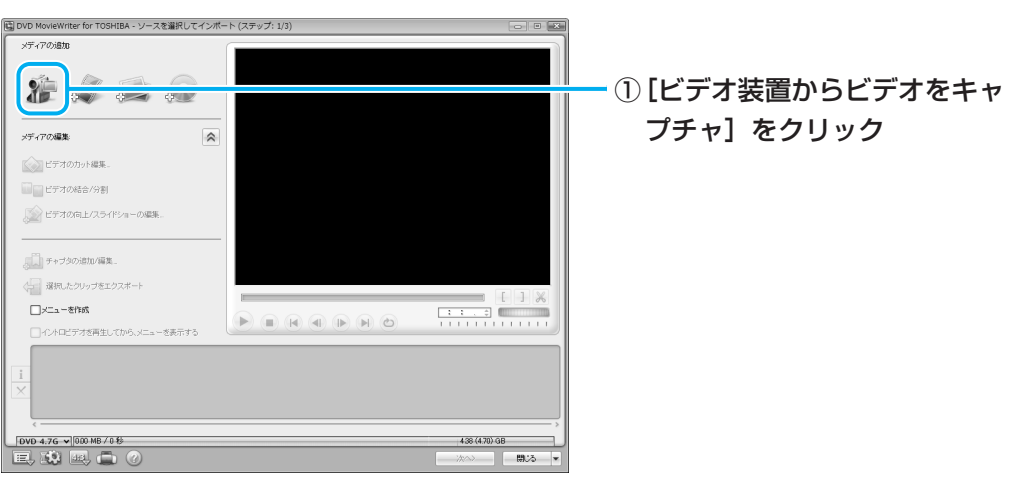

#### ■初めて接続した場合

「DVD MovieWriter」起動後に初めてデジタルビデオカメラを接続した場合、 [Uleadキャプチャ マネージャ] 画面が表示される場合があります。

| Uleadキャプチャ マネージャ           | × |
|----------------------------|---|
| 新しいデバイスが検出されました。これを使用しますか? |   |
| OK キャンセル                   |   |

[OK] をクリックしてください。

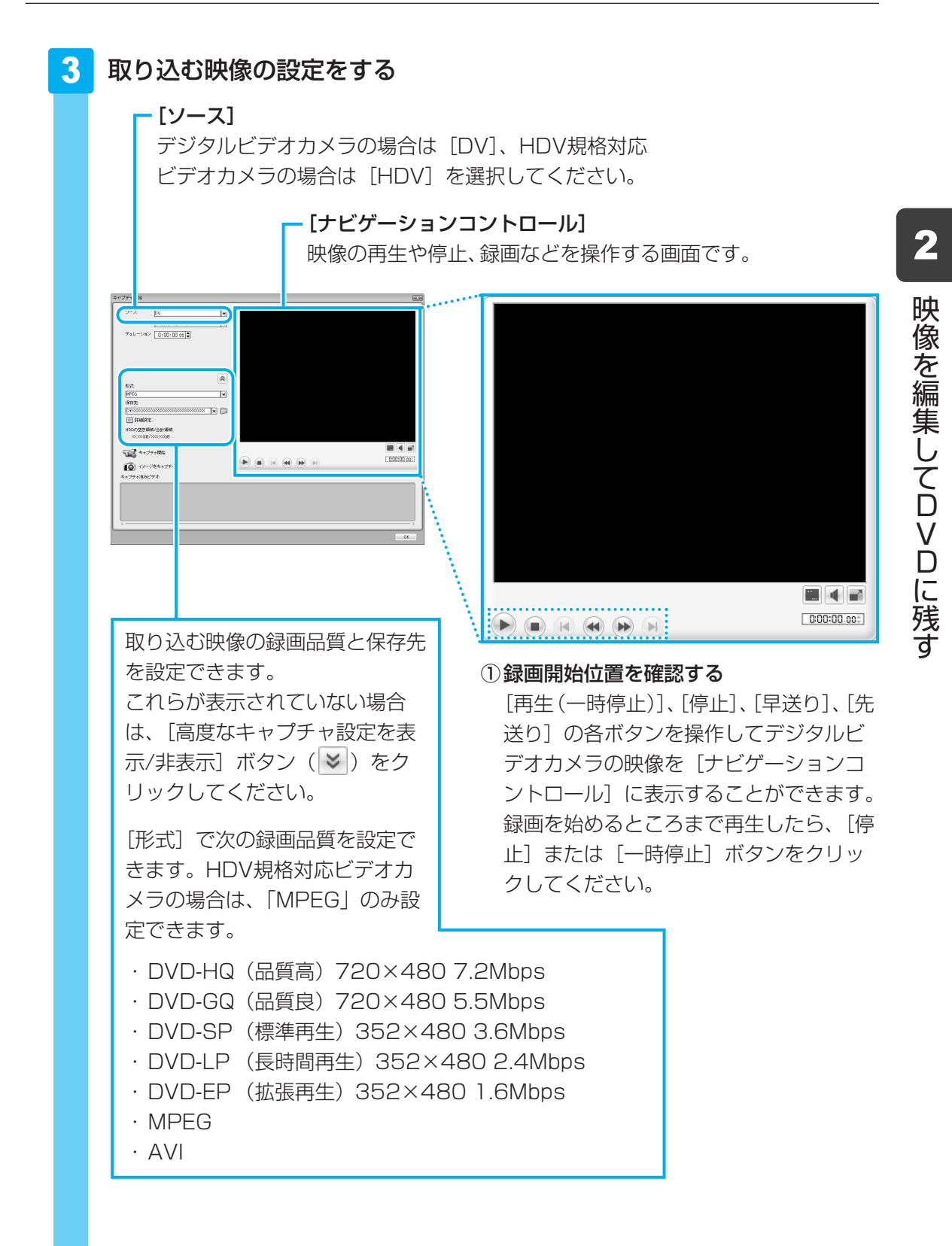

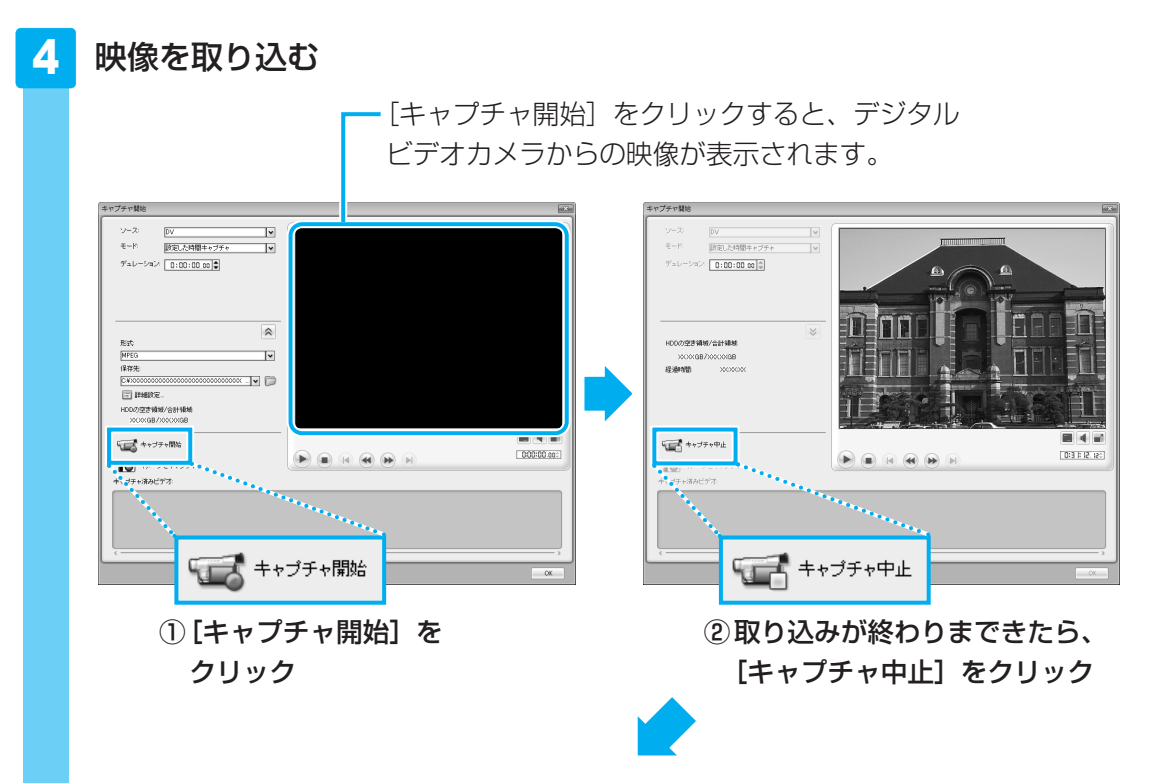

「キャプチャ済みビデオ」に映像ファイルが表示され、映像が取り込まれました。

| キャプチャ済みビデオ:  |
|--------------|
| 3m(20000-001 |
| <            |

複数のテープから映像を取り込みたい場合は、デジタルビデオカメラのテープを入れ 替えて手順 **3** ~ **4** を繰り返してください。

#### 5 デジタルビデオカメラの電源を切り、パソコンと接続しているケーブル を取りはずす

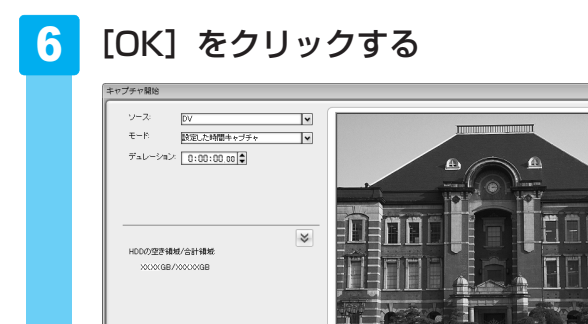

# 💭 × E

●「DVD MovieWriter」のヘルプの起動方法は、「本節 1 DVDを作成する準備」を参照してください。

# 「Ulead DVD MovieWriter for TOSHIBA」のお問い合わせ先

#### コーレル株式会社 インタービデオ テクニカルサポート

お問い合わせの前にホームページ(http://www.corel.jp/support/)をご確認ください。 当製品の無償サポート期間は、ご購入後1年間となります。

| 受付時間   | :月~金 10:00~12:00、13:30~17:30        |
|--------|-------------------------------------|
|        | (12:00~13:30、土日祝祭日、ならびに弊社指定休業日を除く)  |
| TEL    | : 045-226-3899                      |
| FAX    | : 045-226-3895                      |
| E-mail | : メールでのお問い合わせは、以下のURLに掲載されている専用のメール |
|        | フォームをご利用ください。                       |
|        | http://www.corel.jp/support/        |
|        |                                     |

ホームページ: http://www.intervideo.co.jp/

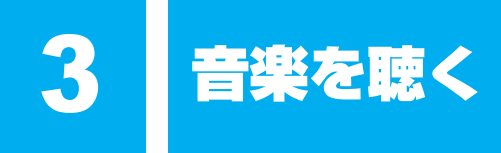

本製品で音楽CDを聴くためには、「Windows Media Player」を使います。

「Windows Media Player」では、音楽CDを聴いたり、音楽ファイルを作ったり、好きな音楽 ファイルをまとめて1つのリストを作ることもできます。

ここでは、「Windows Media Player」の基本的な使いかたを説明します。

#### 1 音楽CDを聴く

ここでは、「Windows Media Player」で音楽CDを聴く方法を説明します。

ドライブに音楽CDをセットするだけで、「Windows Media Player」を起動することができます。

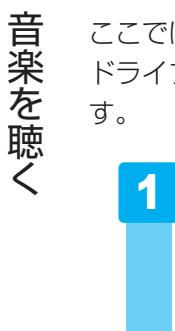

3

# ドライブに音楽CDをセットする

\* イラストはTXシリーズです。

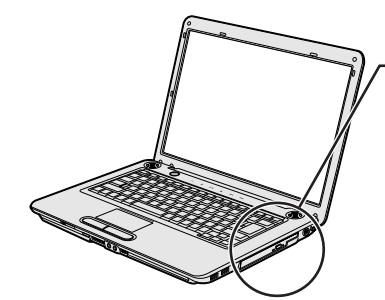

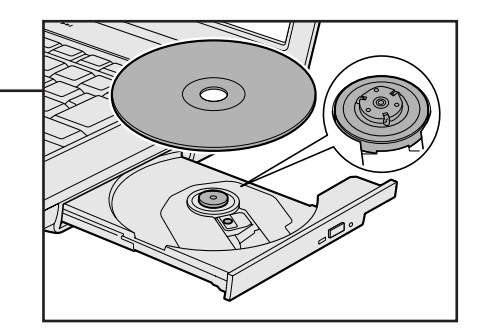

3 音楽を聴く

#### 2 [オーディオCDの再生 - Windows Media Player使用] をクリック する

[オーディオCDに対しては常に次の動作を行う] にチェックがついている状態で、 [オーディオCDの再生-Windows Media Player使用] をクリックすると、次回以降 は音楽CDをセットすると自動的に「Windows Media Player」が起動します。

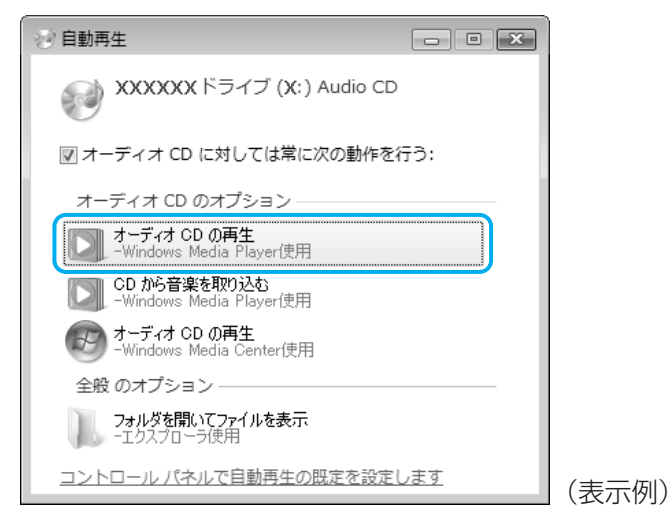

音楽を聴く

3

初めて起動したときは、[Windows Media Player 11 for Windows Vistaへようこ そ] 画面が表示されます。表示された画面の指示に従って操作してください。

#### 3 音楽を聴く

自動的にCDの1曲目から再生されます。 画面に用意されている各ボタンで操作してください。

#### 操作画面

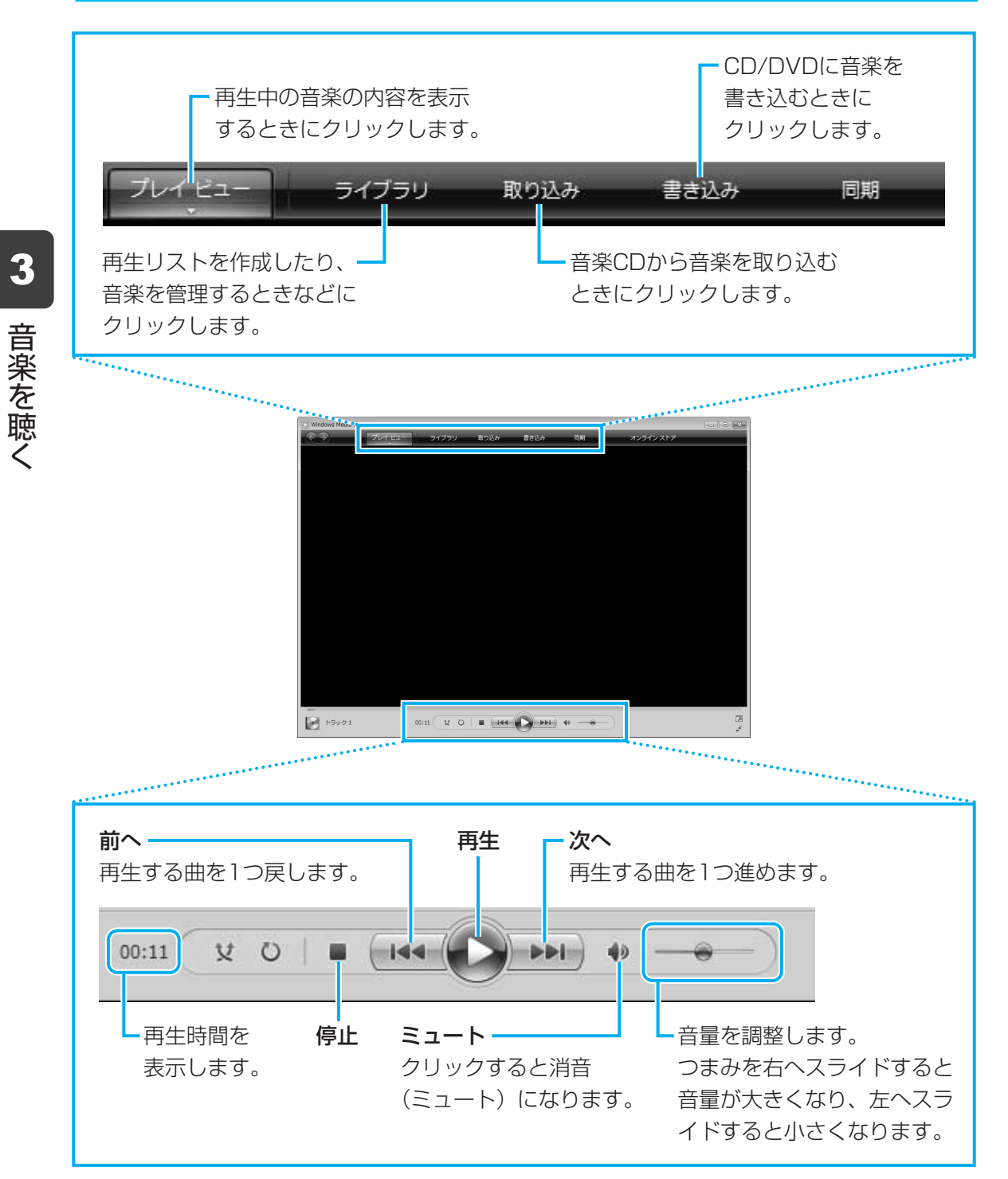

詳細についてはヘルプを参照してください。

 $[スタート] ボタン () \rightarrow [すべてのプログラム] \rightarrow [Windows Media Player] をク$ リックして起動し、各メニューで [▼] をクリックし、[XXXXについてのヘルプ] をクリックすると表示されます。

33

3

# 💭 🗡 E

- 「Windows Media Player」が起動しなかったときは、[スタート] ボタン(
  の) → [すべてのプロ グラム] → [Windows Media Player] をクリックしてください。
- 音楽ファイルを好きな順番に並べてまとめ、自分だけの演奏リストを作成できます。これを「再生リ スト」と呼びます。

参照
再生リストについて《パソコンで見るマニュアル(検索):再生する順番を決める》

●「CD/DVD静音ユーティリティ」を使って、音楽CDを聴くときに、ドライブの動作音を小さくする ことができます。

参照 CD/DVD静音ユーティリティについて 《パソコンで見るマニュアル(検索):ドライブの動作音を小さくする》

# 「Windows Media Player」のお問い合わせ先

#### 東芝(東芝PCあんしんサポート)

全国共通電話番号 : 0120-97-1048(通話料・電話サポート料無料) 技術相談窓口受付時間: 9:00~19:00(年中無休)

システムメンテナンスのため、サポートを休止させていただく場合があります。 海外からの電話、携帯電話、PHSまたは直収回線など回線契約によってはつながらない場合が ございます。その場合はTEL 043-298-8780(通話料お客様負担)にお問い合わせください。

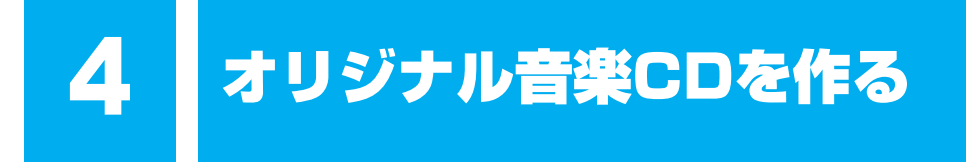

オリジナルの音楽CDを作るには、「TOSHIBA Disc Creator」を使います。パソコンに音楽 CDから曲を取り込んで、好きな曲を1つのCDにまとめることができます。

オリジナル音楽CDを作るには、CD-RW、CD-Rを使います。推奨するメーカのCDを用意して ください。

参照 推奨するメーカ『dynabook \*\*\*\*(お使いの機種名)シリーズをお使いのかたへ』 作成したCD-RWは、再生機器によっては、再生できないことがあります。

#### 💭 🗶 E

● 音楽CDを作る前に、「8-CD/DVDへの書き込み/ハードディスクへの書き出しについて」、
 「8-4」「TOSHIBA Disc Creator」を使うために」をよくお読みください。

# 1 オリジナル音楽CDを作る

## 操作の流れ

操作は次の流れで行います。

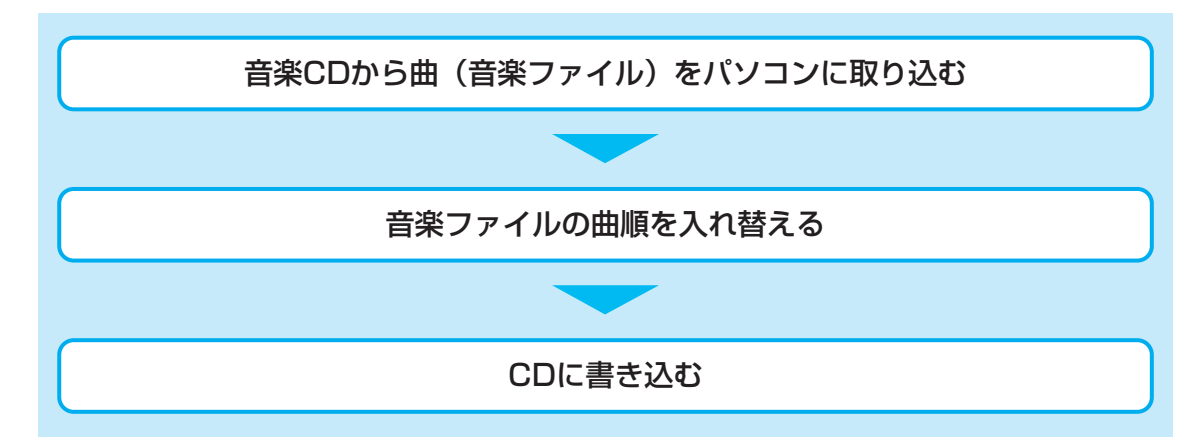

本製品を使用して複製などをする場合には、著作権法を遵守のうえ、適切な使用を心がけてく ださい。

参照 「はじめに 6 著作権について」

音楽ファイルを取り込む

# 1

[スタート] ボタン () → [すべてのプログラム] → [TOSHIBA] → [CD&DVDアプリケーション] → [Disc Creator] をクリックする

# **2** [音楽CD作成] をクリックする

| 🕐 TOSHIBA          | Disc Creator - Startup Menu                                                | ×       |
|--------------------|----------------------------------------------------------------------------|---------|
|                    |                                                                            | TOSHIBA |
|                    | TOSHIBA Disc Creator<br>オリジナル音楽CDの作成、データCD/DVDの作成、<br>ディスクのバックアップの作成ができます。 |         |
| 標準メニュー             |                                                                            |         |
| ●) 音楽<br>- 音       | <b>き CD作成</b><br>楽CDや音楽ファイルからオリジナル音楽CDを作成します。                              |         |
| 9 <del>5</del> -19 | タ CD/DVD作成<br>ソコンのデータをCDやDVDに記録します。                                        |         |
| <b>6</b> 71.       | ス <b>クバックアップ作成</b><br>5やDVDのバックアップを作成します。                                  |         |
| 🔲 次回からこの           | Dダイアログを起動しない                                                               |         |
|                    |                                                                            | 閉じる     |

手順 2 のあと、音楽CDの情報をインターネットから取得するための「Windows Media Player」の設定に関する画面が表示される場合があります。必要に応じて「Windows Media Player」の設定を行ってください。設定方法については、「Windows Media Player」のヘルプを参照してください。

# 3 ドライブに音楽CDをセットする

\* イラストはTXシリーズです。

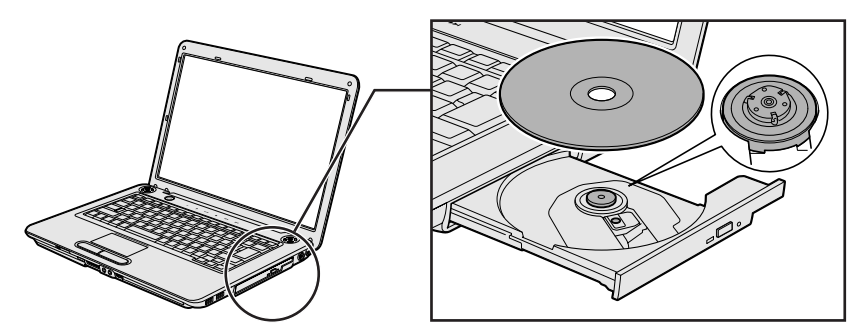

[自動再生] 画面が表示された場合は [閉じる] ボタン (**王**) をクリックしてください。

# 4 ドライブを選択する

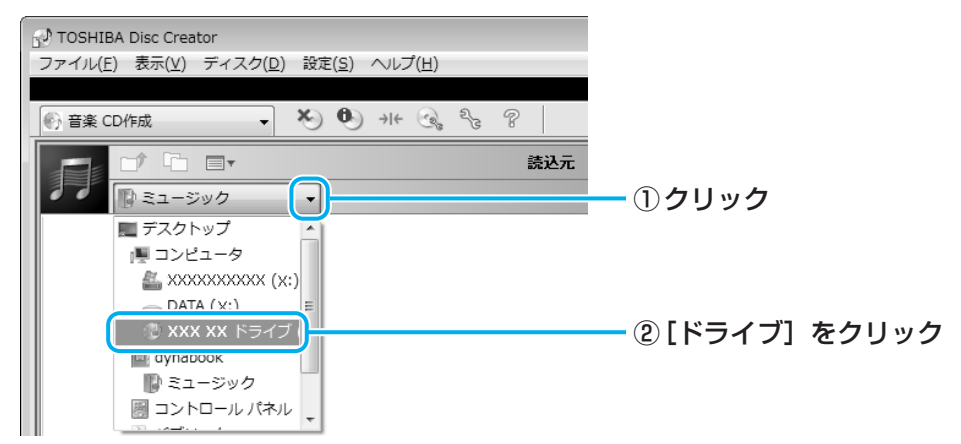

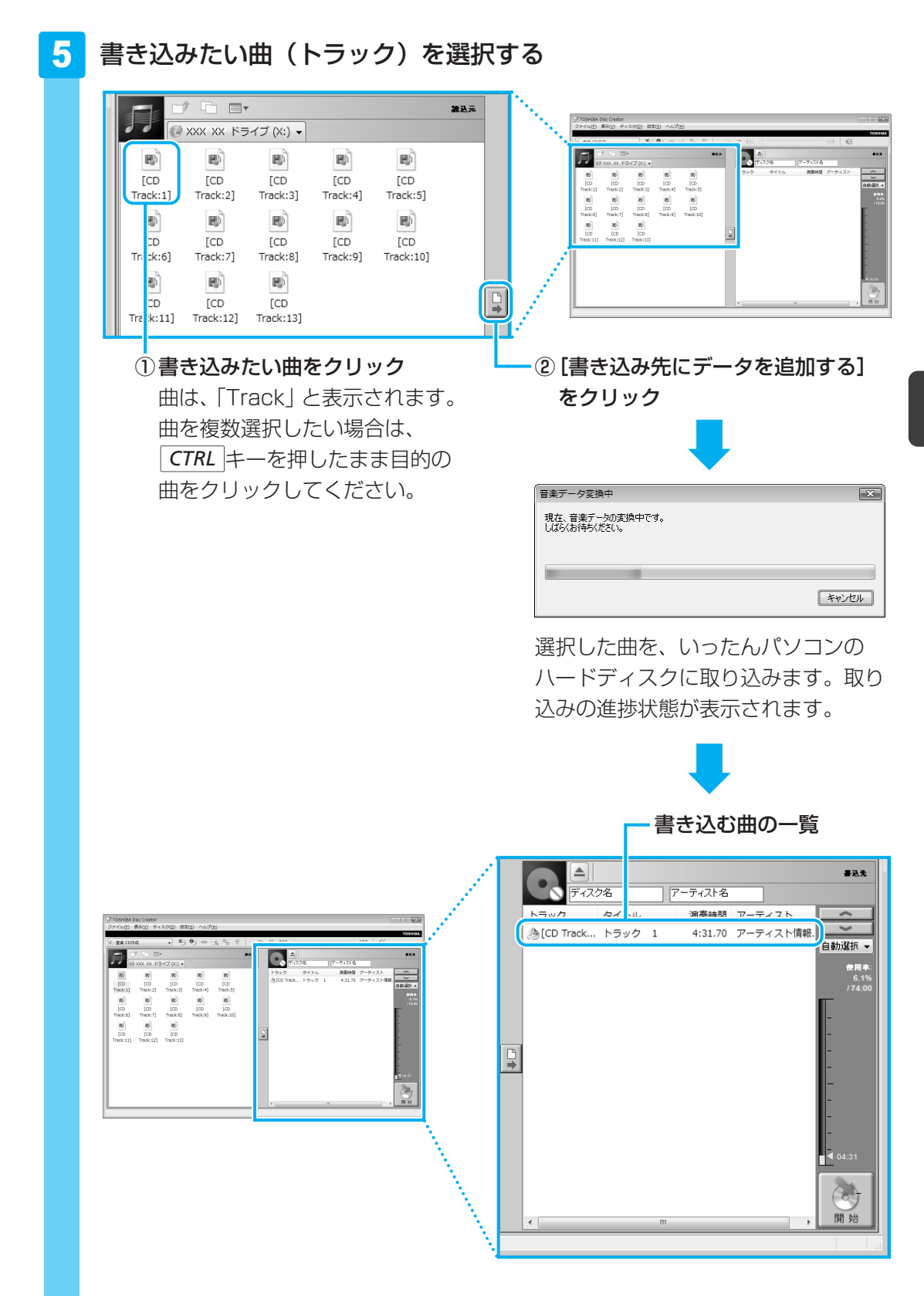

4

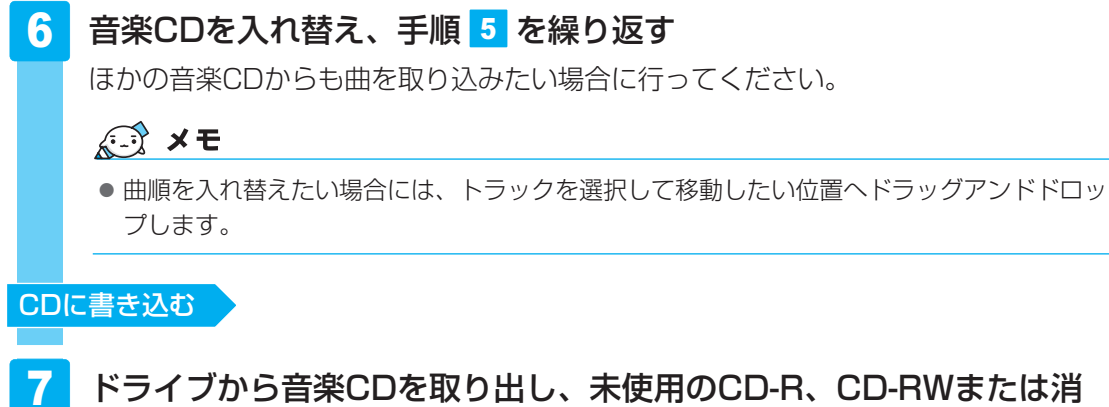

ドライブから音楽CDを取り出し、未使用のCD-R、CD-RWまたは消 去してよいCD-RWをセットする

# 8 [開始] ボタンをクリックする

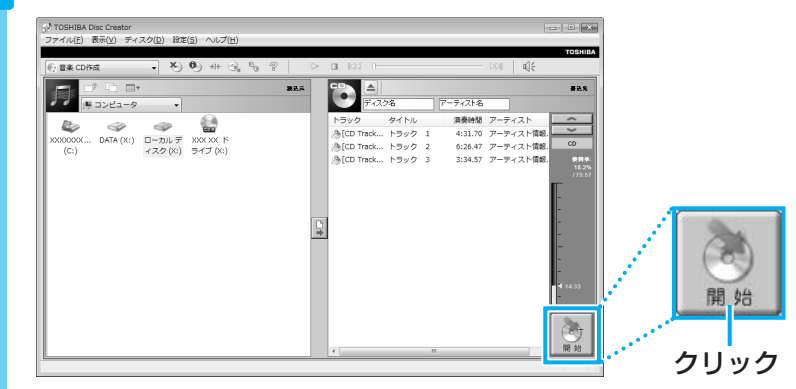

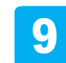

メッセージを確認し、[はい] ボタンをクリックする

| TOSHIBA                                               | Disc Creator 83                                                                                                    |
|-------------------------------------------------------|----------------------------------------------------------------------------------------------------|
| ?                                                     | 音楽CD作成後の追加書き込みをサポートしていません。<br>作成前に編集が完了していることを確認して書込みを開始してくださ<br>い。                                                    |
|                                                       | 音楽CDの作成を開始してよろしいですか?                                                                                                   |
|                                                       | (まい(Y) しいえ( <u>N</u> )                                                                                                 |
|                                                       |                                                                                                    |
|                                                       |                                                                                                    |
|                                                       | •                                                                                                    |
| 書き辺                                                   | ▲み中は、次の画面が表示されます。                                                                                                    |
| 書き込<br><sup>音楽CD作成</sup>                              | →み中は、次の画面が表示されます。                                                                                                    |
| 書き込みが                                                 | ▲み中は、次の画面が表示されます。 ## -%をき込み中です。<br>たでするまた、しばやいちまちください。                                                                 |
| 書き込みが<br>現在の処理                                        | ▲み中は、次の画面が表示されます。<br><sup></sup>                                                                                       |
| 書来CD作成<br>ディスクにデ・<br>書参込みが<br>現在の処理                   | ▲み中は、次の画面が表示されます。<br>四本<br>- がを書き込み中です。<br>完了するまで、しばらいあまらください。<br>100進捗状況:データ書き込み中                                     |
| 書き込みが<br>音楽CD作成<br>ディスカにデ・<br>書き込みが<br>現在の処理<br>全体の処理 | ▲み中は、次の画面が表示されます。<br>ゆ<br>→ なきき込み中です。<br>完てするまで、以なくなまちください。<br>の進捗状況: :                                                |
| 書き込<br>音楽CD作成<br>ディスクにデ・<br>書き込みが<br>現在の処理<br>全体の処理   | ▲み中は、次の画面が表示されます。<br>や → なる書を込み中です。<br>完了するまで、以なくなまちください。<br>の)進捗状況:データ書き込み中                                           |
| 書き込                                                   | <ul> <li>み中は、次の画面が表示されます。</li> <li>次を書き込み中です。<br/>元でするまで、以なられまちください。</li> <li>の道野状況:データ書き込み中</li> <li>00:15</li> </ul> |

CDの書き込みが終了すると、自動的にディスクトレイが開きます。

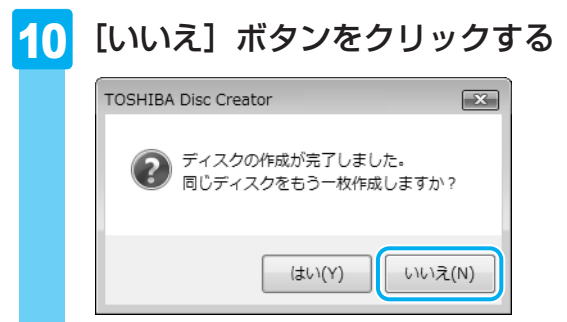

さらに同じ内容のCDを作りたい場合は、未使用のCDと入れ替えて、[はい] ボタンを クリックしてください。

# ヘルプの起動方法

「TOSHIBA Disc Creator」についての詳細は、ヘルプを確認してください。起動方法は、次のとおりです。

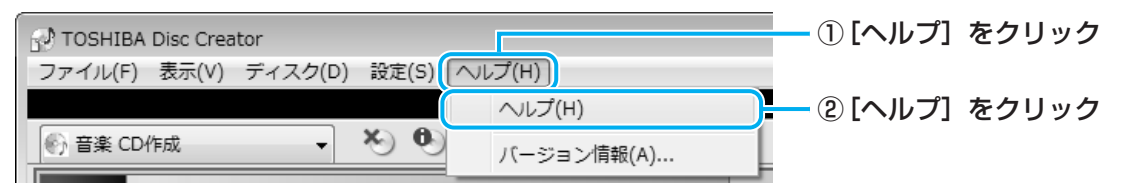

# 「TOSHIBA Disc Creator」のお問い合わせ先

#### 東芝(東芝PCあんしんサポート)

全国共通電話番号 : 0120-97-1048(通話料・電話サポート料無料) 技術相談窓口受付時間: 9:00~19:00(年中無休)

システムメンテナンスのため、サポートを休止させていただく場合があります。 海外からの電話、携帯電話、PHSまたは直収回線など回線契約によってはつながらない場合が ございます。その場合はTEL 043-298-8780(通話料お客様負担)にお問い合わせください。 デジタルカメラの写真を見る

デジタルカメラで撮った写真などの画像を閲覧するには、「Corel Snapfire Plus SE」を使用します。スライドショー形式で見ることができたり、画像に情報を加えて管理しやすくすることもできます。

「Corel Snapfire Plus SE」は、購入時の状態ではインストールされていません。 [スタート] ボタン (④) →[すべてのプログラム] → [アプリケーションの再インストール] からインストールしてください。

アプリケーションを選択する画面では、[アプリケーション]タブの画面左側の「Corel Snapfire Plus SE」をクリック→画面右側の「「Corel Snapfire Plus SE」のセットアップ」 をクリックしてください。

# 写真を見る

5

ここでは、デジタルカメラで撮った写真などの、画像を見る場合の手順について説明します。

1 [スタート] ボタン(௵)→ [すべてのプログラム] → [Corel Snapfire Plus] → [Corel Snapfire Plus] をクリックする

「Corel Snapfire Plus」が起動します。

「Corel Snapfire Plus」では、すべての画像を一覧できるほか、フォルダ、撮影日、 タグごとなどに分けて管理することができます。

#### 2 画像が管理されているカテゴリを選択する

ここでは、パソコン本体に保存されているすべての画像を一覧表示します。

# 

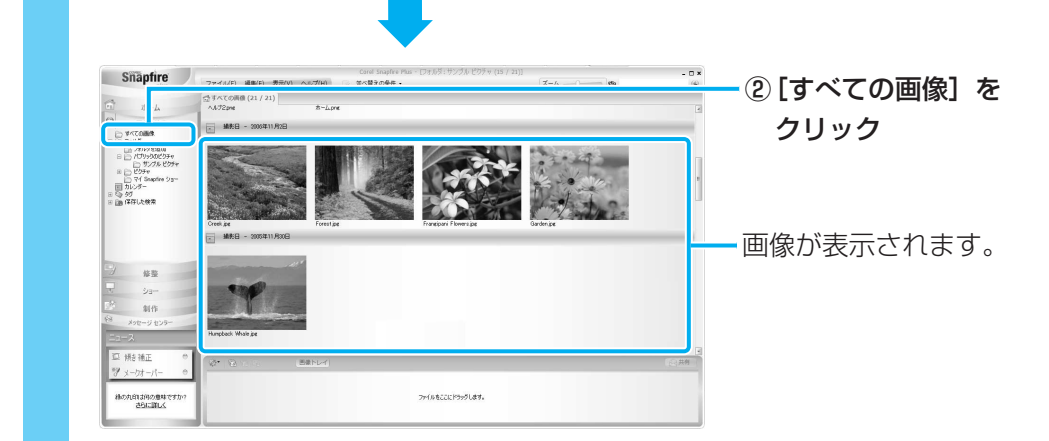

# 3 目的の画像を拡大表示する

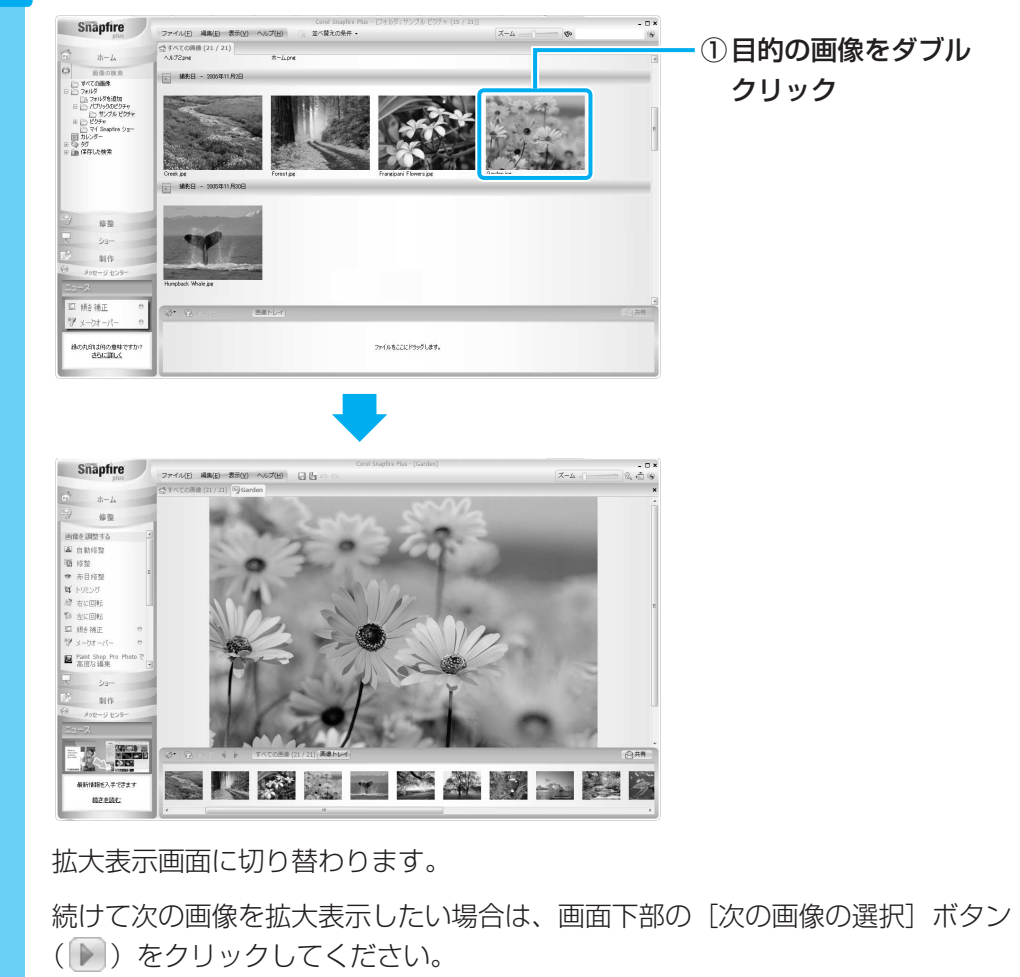

# 💭 🗶 E

● 画像の表示や検索のほかにも、画像の色や明るさなどを調整したり、トリミングすることができます。 詳細は「Corel Snapfire Plus」のヘルプを確認してください。

# ヘルプの起動方法

「Corel Snapfire Plus」についての詳細は、ヘルプを確認してください。起動方法は、次のとおりです。

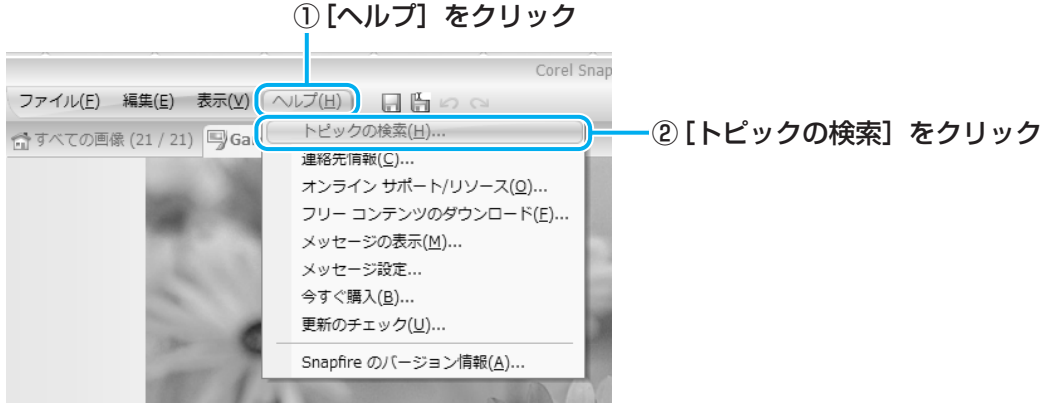

「Corel Snapfire Plus ヘルプ」が起動します。

# 2 写真のデータをCD/DVDにコピーする

本製品に用意されている「TOSHIBA Disc Creator」を使用して、デジタルカメラで撮った 写真のデータをCD/DVDにコピーすることができます。

参照 データをCD/DVDにコピーする

『準備しよう 4章 2 - **3** CD/DVDにデータのバックアップをとる』

# 「Corel Snapfire Plus SE」のお問い合わせ先

#### ◆コーレル テクニカルサポート

無料電話サポート : 初回お問合せ日から90日間のサポート
 受付時間 : 10:00~12:00 13:30~17:30 月曜日~金曜日(祝日を除く)
 TEL : 0570-003-002
 無料メールサポート : 専用のWEBメールフォームでのサポート
 http://www.corel.jp/support/tech\_mail.html

有料電話サポート : 下記のお客様に対して有料でのサポートを行っています。

- ・90日間の無料電話サポート期間終了後、引き続き電話でのサポートをご希望の場合
- ・無料電話サポート期間中、サポートセンターからの電話による時間指定でのサポートをご 希望の場合

サポートに関する詳細は弊社サポートページをご覧いただくか、もしくはカスタマーセンター へお問合せください。

http://www.corel.jp/support/

# ◆コーレル カスタマーセンター

(ご購入前のお問い合わせおよびサービスに関するお問い合わせ窓口)
 受付時間
 : 10:00~12:00 13:30~17:30 月曜日~金曜日(祝日を除く)
 TEL
 : 0570-009-002
 コーレルホームページ
 <li: http://www.corel.jp/</li>

#### \*Premiumモデルのみ

「Windows Media Center」は、音楽を聴いたり、写真や映像を見たり、オンデマンドで ゲームをしたりというようなさまざまなエンターテイメント機能の入り口を1つにまとめた機 能です。

# **1** Windows Media Centerについて

# 💭 🗡 E

「Windows Media Center」を使用する前に、「8-5 「Windows Media Center」の使用にあたって」をよくお読みください。

# 1 起動方法

[スタート] ボタン (O) → [すべてのプログラム] → [Windows Media Center] をクリックする

「Windows Media Center」が起動します。

初めて起動したときは、[ようこそ] 画面が表示されます。画面の指示に従ってセット アップを行ってください。なお、あとからセットアップを行うこともできます。 セットアップが終了すると、「Windows Media Center」のメインメニューが表示さ れます。

# Windows Media Centerの画面について

画面上部のボタンやトランスポートコントロールは、画面にポインタを合わせると表示されます。

クリックすると、[start] 画面に戻ります。

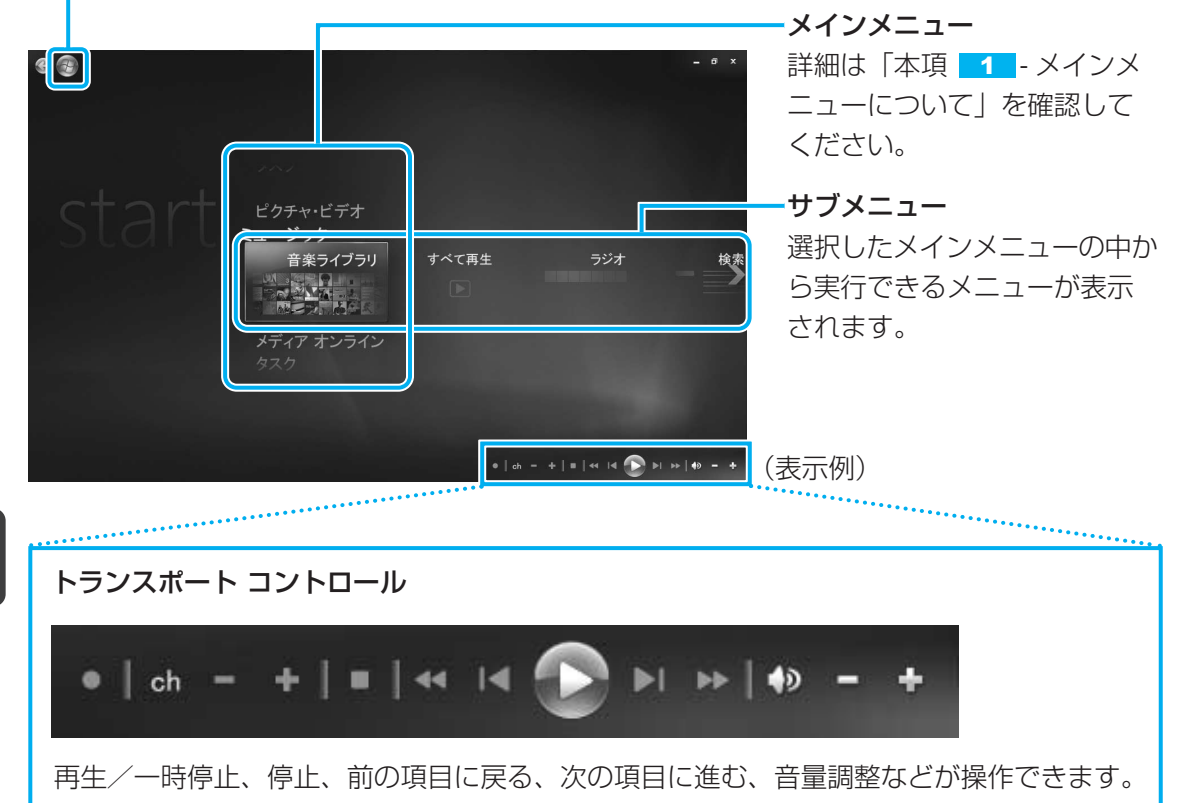

# メインメニューについて

メインメニューの項目は次のとおりです。

| ピクチャ・ビデオ   | フォルダに保存してある写真やデジタルビデオなどから取り込んだ<br>映像を見ることができます。                           |
|------------|---------------------------------------------------------------------------|
| ミュージック     | 音楽CDを聴いたり、音楽ファイルを再生することができます。                                             |
| メディア オンライン | 「メディア オンライン」という専用サイトに用意されているプログラ<br>ム(音楽・映画・ゲームなど)を利用することができます。           |
| タスク        | パソコンのシャットダウンやCD/DVDへの書き込みを行ったり、<br>「Windows Media Center」の各種設定を行うことができます。 |

\*本製品では、「Windows Media Center」のテレビ機能はお使いになれません。

メインメニューで目的の項目をクリックすると、サブメニューに実行できる項目が表示されま す。表示された項目の中からさらに目的の項目をクリックしてください。 各項目の画面が表示されます。

6 Windows Media Centerで映像や音楽を楽しむ

# ヘルプの起動方法

「Windows Media Center」についての詳細は、『ヘルプとサポート』を確認してください。 起動方法は、次のとおりです。

# 

# 2 知りたいことを検索する

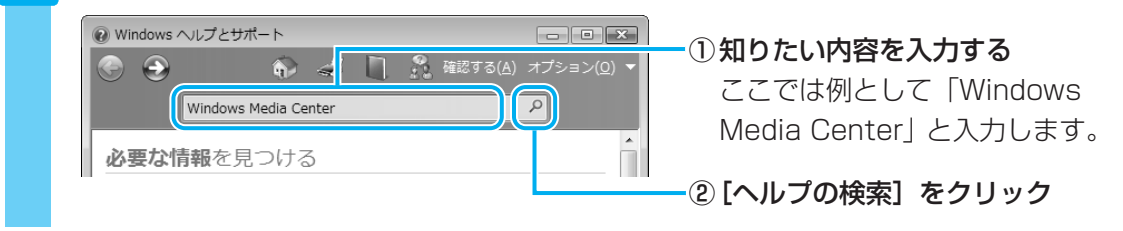

# 「Windows Media Center」のお問い合わせ先

#### 東芝(東芝PCあんしんサポート)

全国共通電話番号 : 0120-97-1048(通話料・電話サポート料無料) 技術相談窓口受付時間: 9:00~19:00(年中無休)

システムメンテナンスのため、サポートを休止させていただく場合があります。 海外からの電話、携帯電話、PHSまたは直収回線など回線契約によってはつながらない場合が ございます。その場合はTEL 043-298-8780(通話料お客様負担)にお問い合わせください。

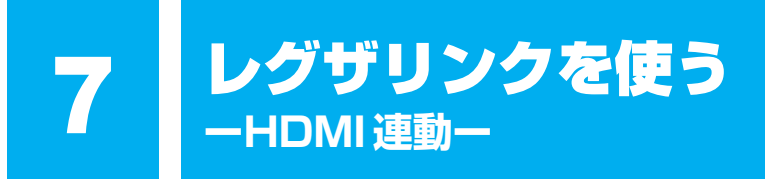

\*HDMI 端子モデルのみ

#### レグザリンクとは 1

レグザリンクを使うと、東芝製液晶テレビ「レグザ\*1」に接続している外部機器を、レグザに 付属のリモコンで操作することができます。

\*1 レグザリンクに対応しているレグザのみ

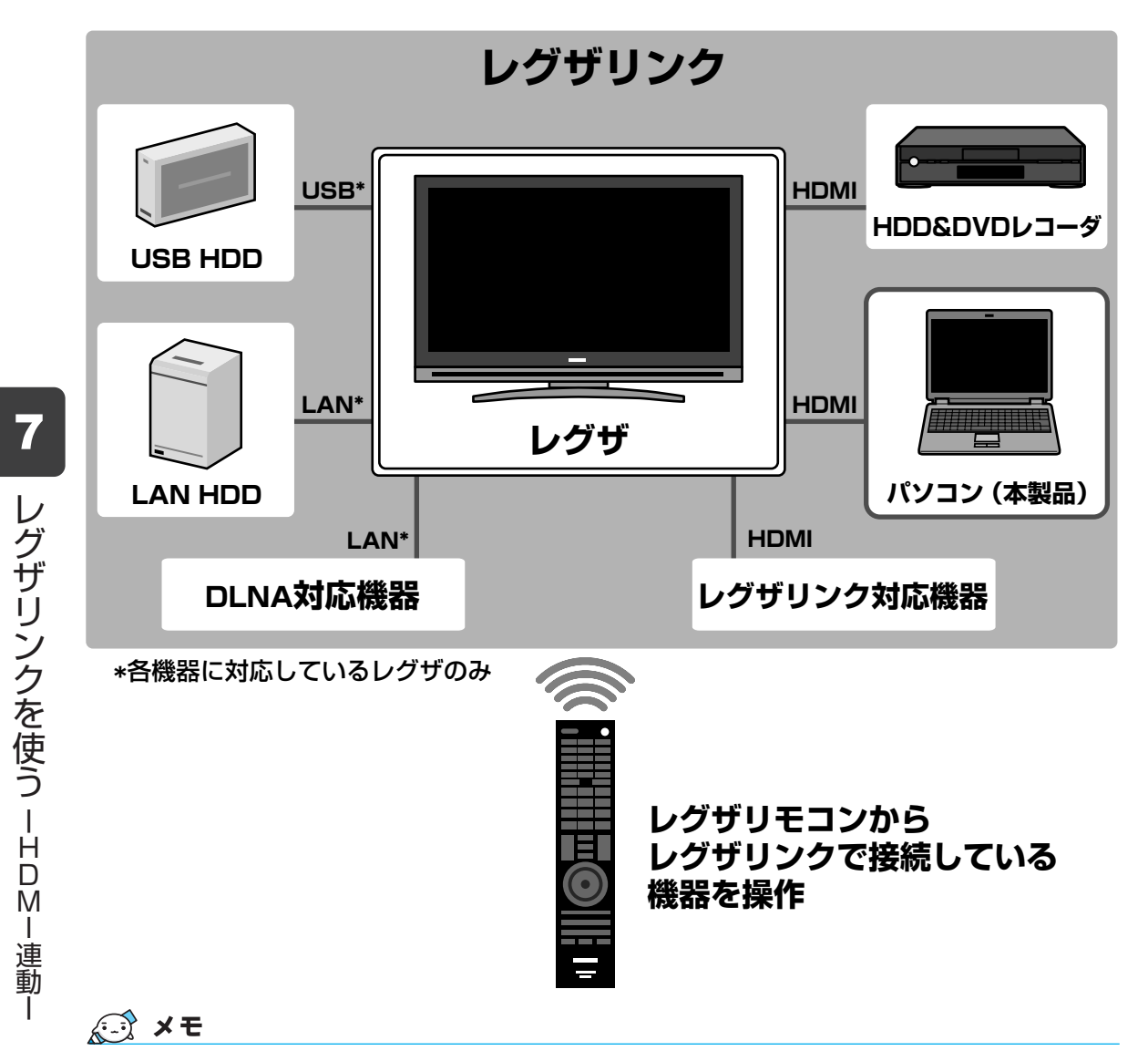

- レグザリンクについては、『レグザに付属の取扱説明書』と「8-6 レグザリンクについて」をよ くお読みください。
- レグザリンクに対応しているレグザの機種は『レグザリンク(HDMI連動)のご使用にあたって』を確 認してください。

レグザリンクに対応している機種の最新情報は、次のホームページでも確認することができます。 URL: http://www.toshiba.co.jp/digital/regzalink/

|連動

#### 本製品で使用できる機能について

レグザが対応している外部機器との接続方法は、HDMI、ネットワーク(LAN)、USBの3種 類あります。

参照 対応している外部機器『レグザに付属の取扱説明書』

本製品では、HDMIケーブルを使った接続によるレグザリンク(HDMI連動)により、次のア プリケーションをレグザに付属のリモコンで操作して、映像を再生することができます。

- TOSHIBA DVD PLAYER
- Windows Media Center

各アプリケーションの操作方法については、本書の説明や各ヘルプを参照してください。

レグザのリモコンの操作方法については、『レグザに付属の取扱説明書』を参照してください。 ここでは、レグザリンクを使った操作方法を紹介します。

# 2 レグザリンクの操作方法

レグザリンクを使うには、次のようにパソコン本体とレグザを設定してください。

①パソコン本体とレグザリンクに対応したレグザをHDMIケーブルで接続する

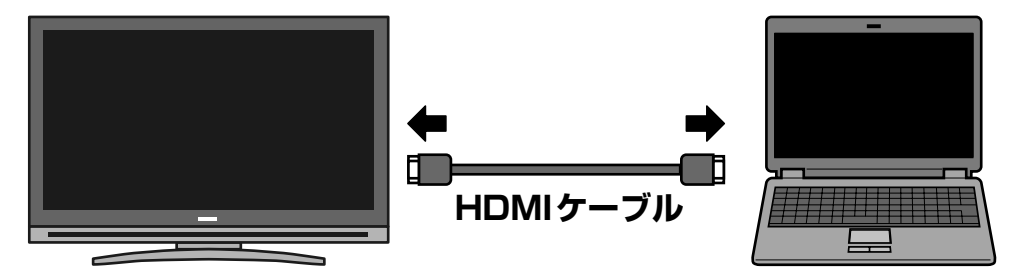

#### ②接続したレグザの主電源を入れる

接続したレグザの主電源を切っていると、レグザリンクが使えません。 必ず、レグザの主電源を入れてください。

③パソコン本体の電源を入れる

#### ④デスクトップ上の [HDMI出力] アイコン( 🔜 )をダブルクリックする

レグザの電源がオンになり、パソコンのデスクトップ画面がテレビに表示されます。

すでに「TOSHIBA Flash Cards」などで表示装置を「HDMI」に設定している場合は、手順④の操作を行うと、本体液晶ディスプレイにだけ表示する設定に戻ります。再度、デスクトップ 上の[HDMI出力] アイコン(この)をダブルクリックするか、FN+F5 キーを押して、表示装置を切り替えてください。 ご使用にあたってのお願い

お願い

8

本書で説明している機能をご使用にあたって、知っておいていただきたいことや 守っていただきたいことがあります。次のお願い事項を、本書の各機能の説明と あわせて必ずお読みください。

# 1 DVDの再生にあたって

本項では、「DVD」と記載している場合、特に書き分けのある場合を除き、DVD-VideoフォーマットまたはDVD-VRフォーマットで記録されたディスクを示します。

- 使用するDVDディスクのタイトルによっては、コマ落ちする場合があります。
- 家庭用DVDレコーダで録画した、ファイナライズされていないDVDはパソコンで再生できない場合があります。
- DVDの再生には、「TOSHIBA DVD PLAYER」を使用してください。
   「Windows Media Player」やその他市販ソフトを使用してDVDを再生すると、表示が乱れたり、再生できないことがあります。このようなときは、「TOSHIBA DVD PLAYER」を起動し、DVDを再生してください。
- DVD再生ソフト「TOSHIBA DVD PLAYER」では、DVD-VideoとDVD-VRの再生ができます。Video CD、Audio CD、MP3の再生はサポートしていません。
- DVD再生時は、なるべくACアダプタを接続してください。省電力機能が働くと、スムーズな 再生ができないことがあります。バッテリ駆動で再生するときは電源プランで「高パフォー マンス」を選択してください。
- DVDを再生する前に、ほかのアプリケーションを終了させてください。また、再生中には ほかのアプリケーションを起動させたり、不要な操作は行わないでください。
- ●「TOSHIBA DVD PLAYER」の起動中は、スリープ、休止状態を実行しないでください。
- ●「TOSHIBA DVD PLAYER」の起動中は、コンピュータのロック状態に移行する操作 (●)+LキーまたはFN+F1キーを押す)をしないでください。
- Regionコードは4回まで変更することができますが、通常は出荷時のままご利用ください。
   出荷時の状態では、Regionコードが「2」に設定されておりますので、Regionコードが 「2」または「ALL」のDVD-Videoをご使用ください。
- 外部ディスプレイまたはテレビに表示するときは、再生する前にあらかじめ表示装置を切り 替えてください。また、クローン表示設定でDVDを再生することはできません。

参照 表示装置の切替え「いろいろな機能を使おう 3章 周辺機器を使って機能を広げよう」

 拡張表示(Extended Desktop)でDVDを再生した場合、外部ディスプレイ側のDVD再生 画像が表示されないことがあります。その際はいったん再生を終了し、外部ディスプレイ側 の解像度、リフレッシュレートや色数を下げてご使用ください。

その他の注意については、「TOSHIBA DVD PLAYER」のヘルプに記載しています。 「TOSHIBA DVD PLAYER」のヘルプの起動は、「スタート」ボタン(④)→〔すべてのプ ログラム〕→ [TOSHIBA DVD PLAYER] → [TOSHIBA DVD PLAYER ヘルプ]をク リックしてください。

# 2 CD/DVDへの書き込み/ハードディスクへの書き出しについて

CD/DVDへの書き込み/ハードディスクへの書き出しを行うときは、次の注意をよく読んでから使用してください。守らずに使用すると、書き込み/書き出しに失敗するおそれがあります。また、ドライブへのショックなど本体異常や、メディアの状態などによっては処理が正常に行えず、書き込み/書き出しに失敗することがあります。

#### ■CD/DVDへの書き込み/ハードディスクへの書き出しを行うにあたって

- バッテリ駆動で使用中に書き込みを行うと、バッテリの消耗などによって書き込みに失敗するおそれがあります。必ずACアダプタを使用してパソコン本体を電源コンセントに接続してご使用ください。
- 書き込みを行うときは、本製品の省電力機能が働かないようにしてください。また、電源オフ/スリープ/休止状態/再起動を実行しないでください。
   参照 省電力の設定について《パソコンで見るマニュアル(検索):省電力の設定をする》
- ●次に示すような、ライティングソフトウェア以外のソフトウェアは終了させてください。 ・音楽CD/DVDの再生アプリケーション
  - ・スクリーンセーバ
     ・ディスクのアクセスを高速化する常駐型ユーティリティ
     ・ウイルスチェックソフト
     ・モデムなどの通信アプリケーション
     など
  - ソフトウェアによっては動作の不安定やデータの破損の原因となるので、使用しないことを 推奨します。
- タッチパッドを操作する、ウィンドウを開く、ユーザを切り替える、画面の解像度や色数の 変更など、パソコン本体の操作は行わないでください。
- 次の機器の取り付け/取りはずしを行わないでください。
   USB対応機器、テレビ、外部ディスプレイ、i.LINK対応機器、SDメモリカード、SDHCメ モリカード、メモリースティック、xD-ピクチャーカード™、マルチメディアカード、
   ExpressCard
- パソコン本体から、携帯電話およびほかの無線通信装置を離してください。
- SDメモリカード、SDHCメモリカード、USB接続などのハードディスクドライブなど、本 製品の内蔵ハードディスク以外の記憶装置にあるデータを書き込むときは、データをいった ん本製品の内蔵ハードディスクに保存してから書き込みを行ってください。
- LANを経由する場合は、データをいったん本製品の内蔵ハードディスクに保存してから書き 込みを行ってください。
- パソコン本体に衝撃や振動を与えないでください。
- 重要なデータについては、書き込み終了後、必ずデータが正しく書き込まれたことを確認し てください。
- CD/DVDに書き込みを行うときは、市販のライティングソフトウェアは、使用しないでく ださい。
- CD/DVDに書き込むときには、それぞれの書き込み速度に対応し、それぞれの規格に準拠 したメディアを使用してください。また、推奨するメーカのメディアを使用してください。

#### ■作成したDVDについて

- 作成したDVDは、一部の家庭用DVDビデオレコーダやパソコンでは再生できないこともあ ります。また、作成したDVD+R DLメディア、DVD-R DLメディアを再生するときは、そ れぞれのメディアの読み取りに対応している機器を使用してください。
- 作成したDVDを本製品で再生するときは、「TOSHIBA DVD PLAYER」を使用してください。「Windows Media Player」やその他の市販ソフトを使用して再生すると、表示が乱れたり、再生できない場合があります。

#### ■映像データをDVDに書き込む前に

- DVDに書き込みを行うときには、それぞれの規格に準拠したメディアを使用してください。 また、推奨するメーカのメディアを使用してください。なお、再生する機器に応じて、その 機器の取扱説明書でも推奨されるメディアを使用してください。守らずに使用すると、書き 込みに失敗するおそれがあります。また、ドライブへのショックなど本体異常や、メディアの状態などによっては処理が正常に行えず、書き込みに失敗することがあります。
- ●本製品に付属の「DVD MovieWriter」以外の映像データライティングソフトウェアは動作 保証していません。

#### ■「DVD MovieWriter」のムービー作成について

- ムービー作成では-VRフォーマット、+VRフォーマットでの書き込みはできません。
- DVD-AudioやVideo CD、miniDVDを作成することはできません。
- DVDへ書き込みを行うには、映像データのサイズの約2.5倍以上の空き容量がハードディスクに必要です。あらかじめハードディスクの空き容量を確認してください。使用する映像ファイルや編集のしかたによって、必要な空き容量が異なります。
- DVDに映像データを書き込む場合、映像データの大きさや編集のしかたによってはデータの変換に数時間かかることがあります。

# 3 「DVD MovieWriter」の使用にあたって

- •「DVD MovieWriter」はコンピュータの管理者アカウントで使用してください。
- ●本製品にインストールされていない、その他の映像データを取り込むソフトウェアは使用し ないでください。
- •「TOSHIBA DVD PLAYER」などの映像を再生するアプリケーションが動作していると、 編集中のプレビューが正しく表示されないことがあります。編集中はほかのアプリケーショ ンを終了してください。
- 編集中のプレビューは本体液晶ディスプレイにのみ表示されます。外部ディスプレイには表示されません。
- 著作権保護された映像が保存されているDVDの映像の編集は行えません。
- 著作権保護されているコンテンツは再生できません。
- •「DVD MovieWriter」の動作中は、画像の解像度・色数の変更は行わないでください。
- ●「DVD MovieWriter」では、ソース(映像ファイル)のビットレートによっては、1枚に 圧縮できない場合があります。
- [Ulead Label@Once] 画面でのDVDラベルの作成は、必ずレーベル面に直接印刷できる プリンタとメディアをご利用ください。市販のラベルシールを貼付したDVDをご利用にな ると、ドライブの故障の原因になります。市販のラベルシールは使用しないでください。

い

# 4 「TOSHIBA Disc Creator」を使うために

使用できるメディアについては、『準備しよう 4章 大切なデータを失わないために』の 「TOSHIBA Disc Creator」にあてはまる部分をご覧ください。

- 本製品に付属している「TOSHIBA Disc Creator」を使用してDVD-Video、DVD-VR、 DVD-Audioを作成することはできません。
- •「TOSHIBA Disc Creator」を使用してDVD-RAMにデータを書き込むことはできません。

## ■ データCD/DVDを作るにあたって

- ●「TOSHIBA Disc Creator」で、重要なデータを書き込む場合は、次の設定を行ってくだ さい。正常に書き込まれていることを確認できます。
  - ①「TOSHIBA Disc Creator」を起動し、[データCD/DVD作成] をクリックする
  - ② 「ディスク作成モードの設定ダイアログ」ボタン(
     ③)をクリックする
     [データCD/DVD設定] 画面が表示されます。
  - ③ [データチェック]の[書き込み後にデータをチェックする]と[詳細チェック]を チェックする
  - ④ [OK] ボタンをクリックする

# <u>5</u> [Windows Media Center] の使用にあたって

#### ▼ Premiumモデルのみ

• 「Windows Media Center」を起動する前に、ほかのアプリケーションを終了させてください。起動中にはほかのアプリケーションを起動させたり、不要な操作は行わないでください。

▲ Premiumモデルのみ

い

# 6 レグザリンクについて

レグザと本製品が正しく接続されているにも関わらず、レグザに付属のリモコンから本製品の操作ができない場合は、一度本製品を再起動し、HDMIケーブルをはずしてから、つなぎなおしてください。

#### レグザからパソコン本体の電源を操作するには

- レグザから操作して、本製品の電源を入れたり切ったりすることができます。
  - [スタート] ボタン()→ [すべてのプログラム] → [TOSHIBA] → [ユーティリ ティ] → [HDMI連動設定] をクリックする
     [HDMI連動設定] 画面が表示されます。
  - ②機能を有効にする場合は、[HDMI連動を有効にする]と[HDMI連動対応のテレビから本機の電源のオン、オフをできるようにする]をチェックする 機能を使わない場合は、チェックをはずしてください。
  - ③ [OK] ボタンをクリックする

# パスワードの入力について

- パスワードの入力を求められた場合は、レグザからパスワードを入力することはできません。
  - 参照 Windows ログオンパスワードについて 『Windows ヘルプとサポート』 《パソコンで見るマニュアル(検索):Windows ログオンパスワード》

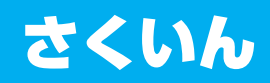

#### С

Corel Snapfire Plus SE ..... 40

| D               |      |
|-----------------|------|
| DVD MovieWriter | . 12 |
| DVDを見る          | . 10 |

#### Т

| TOSHIBA Disc | Creator | 34, | 42 |
|--------------|---------|-----|----|
| TOSHIBA DVD  | PLAYER  |     | 10 |

## W

| Windows | Media | Center  |  |  |  | <br>43 |
|---------|-------|---------|--|--|--|--------|
| Windows | Media | Player. |  |  |  | <br>30 |

## I

|--|

#### オ

| オリジナル音楽CDの作成 | 34 |
|--------------|----|
| 音楽CDの再生      | 30 |

# シ

| 写真を見る |  |  |  |  |  |  |  |  |  |  |  | 40 |  |
|-------|--|--|--|--|--|--|--|--|--|--|--|----|--|
|       |  |  |  |  |  |  |  |  |  |  |  |    |  |

# テ

デジタルビデオカメラからの映像の取り込み

#### レ

|  | レグザリンク |  |  |  |  |  |  |  |  |  |  |  |  |  |  |  |  |  |  |  |  |  | 46 |
|--|--------|--|--|--|--|--|--|--|--|--|--|--|--|--|--|--|--|--|--|--|--|--|----|
|--|--------|--|--|--|--|--|--|--|--|--|--|--|--|--|--|--|--|--|--|--|--|--|----|

# MEMO

| <br> | - | <br>- |   | - | - | -   |   | <br>- | - |   | <br>- | - | - | - | - |   | <br>- | - | - |      | <br>- | - |   |    | - | -   | <br> |   | <br> |
|------|---|-------|---|---|---|-----|---|-------|---|---|-------|---|---|---|---|---|-------|---|---|------|-------|---|---|----|---|-----|------|---|------|
| <br> | - | <br>- |   | - | - | _ 1 |   | <br>- | - |   | <br>_ | - | - | - | - |   | <br>_ | - | - |      | <br>_ | - |   |    | - | _ 1 | <br> |   | <br> |
| <br> | - | <br>- |   | - | - | -   |   | <br>- | - |   | <br>- | - | - | - | - |   | <br>- | - | - |      | <br>_ | - |   |    | - | -   | <br> |   | <br> |
| <br> | - | <br>- |   | - | - | -   |   | <br>- | - |   | <br>- | - | - | - | - |   | <br>- | - | - |      | <br>_ | - |   |    | - | -   | <br> |   | <br> |
|      | - | <br>- |   | - | - | _   |   | <br>- | - |   | <br>- | - | - | - | - |   | <br>- | - | - |      | <br>_ | - |   |    | - | -   | <br> |   |      |
| <br> | - | <br>- |   | - | - | _ 1 |   | <br>- | - |   | <br>_ | - | - | - | - |   | <br>- | - | - |      | <br>_ | - |   |    | - | _ 1 | <br> |   | <br> |
| <br> | - | <br>- |   | - | - | - 1 |   | <br>- | - |   | <br>_ | - | - | - | - |   | <br>_ | - | - |      | <br>_ | - |   |    | - | _ 1 | <br> |   | <br> |
| <br> | - | <br>- |   | - | - | -   |   | <br>- | - |   | <br>_ | - | - | - | - |   | <br>_ | - | - |      | <br>_ | - |   |    | - | -   | <br> |   | <br> |
| <br> | - | <br>- |   | - | - | -   |   | <br>- | - |   | <br>- | - | - | - | - |   | <br>- | - | - |      | <br>_ | - |   |    | - | -   | <br> |   | <br> |
|      | - | <br>- |   | - | - | -   |   | <br>- | - |   | <br>- | - | - | - | - |   | <br>_ | - | - |      | <br>_ | - |   |    | - | -   | <br> |   |      |
| <br> | - | <br>- |   | - | - | -   |   | <br>- | - |   | <br>_ | - | - | - | - |   | <br>_ | - | - |      | <br>_ | - |   |    | - | -   | <br> |   | <br> |
| <br> | - | <br>- |   | - | - | -   |   | <br>- | - |   | <br>_ | - | - | - | - |   | <br>_ | - | - |      | <br>_ | - |   |    | - | -   | <br> |   | <br> |
| <br> | - | <br>- |   | - | - | -   |   | <br>- | - |   | <br>- | - | - | - | - |   | <br>- | - | - |      | <br>_ | - |   |    | - | -   | <br> |   | <br> |
| <br> | - | <br>- |   | - | - | _   |   | <br>- | - |   | <br>- | - | - | - | - |   | <br>- | - | - |      | <br>_ | - |   |    | - | _   | <br> |   | <br> |
|      | - | <br>- |   | - | - | -   |   | <br>- | - |   | <br>- | - | - | - | - |   | <br>- | - | - |      | <br>_ | - |   |    | - | -   | <br> |   |      |
| <br> | - | <br>- |   | - | - | -   |   | <br>- | - |   | <br>- | - | - | - | - |   | <br>- | - | - |      | <br>_ | - |   |    | - | _   | <br> |   | <br> |
| <br> | - | <br>- |   | - | - | -   |   | <br>- | - |   | <br>- | - | - | - | - |   | <br>_ | - | - | -    |       |   |   |    |   |     |      |   |      |
| <br> |   | <br>  | _ |   |   | -   | - | <br>  | _ | - | <br>  |   |   |   | - | - | <br>  |   | _ | -    |       |   |   | ſ, |   |     | -    |   |      |
| <br> |   | <br>  |   |   | _ | -   |   | <br>_ | - | - | <br>  |   | - | - | - | - | <br>  | - | - | -    |       |   | δ | l  |   | -   |      | ŀ | 2    |
|      | - | <br>- |   | - | - | -   |   | <br>- | - |   | <br>- | - | - | - | - |   | <br>- | - | - | - )4 |       |   |   |    |   |     |      |   |      |

# MEMO

| <br> | - |   |     |   | <br>- | - |   | <br>- |   | <br>- | -   | - |   |   | <br>- | - | - |   | <br>- | - | <br>- | - |        | - | - |   |   |   |   |
|------|---|---|-----|---|-------|---|---|-------|---|-------|-----|---|---|---|-------|---|---|---|-------|---|-------|---|--------|---|---|---|---|---|---|
| <br> | - |   |     |   | <br>- | - |   | <br>- |   | <br>- | -   | - |   |   | <br>_ | - | - |   | <br>- | - | <br>- | - |        | - | - |   |   |   |   |
| <br> | - |   |     |   | <br>- | - |   | <br>- |   | <br>- | -   | - |   |   | <br>_ | - | - |   | <br>- | - | <br>- | - |        | - | - |   |   |   |   |
| <br> | - |   | -   |   | <br>- | - |   | <br>- |   | <br>- | -   | - |   |   | <br>_ | - | - |   | <br>- | - | <br>- | - |        | - | - |   |   |   |   |
|      | - |   |     |   | <br>- | - |   | <br>- |   | <br>- | -   | - |   |   | <br>- | - | - |   | <br>- | - | <br>- | - |        | - | - |   |   |   |   |
| <br> | - |   |     |   | <br>- | - |   | <br>- |   | <br>- | -   | - |   |   | <br>_ | - | - |   | <br>- | - | <br>- | - |        | - | - |   |   |   |   |
| <br> | - |   | -   |   | <br>- | - |   | <br>- |   | <br>- | -   | - |   |   | <br>- | - | - |   | <br>- | - | <br>- | - |        | - | - |   |   |   |   |
| <br> | - |   | -   |   | <br>- | - |   | <br>- |   | <br>- | -   | - |   |   | <br>- | - | - |   | <br>- | - | <br>- | - |        | - | - |   |   |   |   |
| <br> | - |   |     |   | <br>- | - |   | <br>- |   | <br>- | -   | - |   |   | <br>- | - | - |   | <br>- | - | <br>- | - |        | - | - |   |   |   |   |
|      | - |   | · - |   | <br>- | - |   | <br>- |   | <br>- | -   | - |   |   | <br>- | - | - |   | <br>- | - | <br>- | - |        | - | - |   |   |   | - |
| <br> | - |   | • - |   | <br>- | - |   | <br>- |   | <br>- | -   | - |   |   | <br>_ | - | - |   | <br>- | - | <br>- | - |        | - | - |   |   |   |   |
| <br> | - |   | • - |   | <br>- | - |   | <br>- |   | <br>- | -   | - |   |   | <br>_ | - | - |   | <br>- | - | <br>- | - |        | - | - |   |   |   |   |
| <br> | - |   | • - |   | <br>- | - |   | <br>- |   | <br>- | -   | - |   |   | <br>_ | - | - |   | <br>- | - | <br>- | - |        | - | - |   |   |   |   |
| <br> | - |   | • - |   | <br>- | - |   | <br>- |   | <br>- | -   | - |   |   | <br>_ | - | - |   | <br>- | - | <br>- | - |        | - | - |   |   |   |   |
|      | - |   |     |   | <br>- | - |   | <br>- |   | <br>- | -   | - |   |   | <br>- | - | - |   | <br>- | - | <br>- | - |        | - | - |   |   |   |   |
| <br> | - |   |     |   | <br>- | - |   | <br>- |   | <br>- | -   | - |   |   | <br>- | - | - |   | <br>- | - | <br>- | - |        | - | - |   |   |   |   |
| <br> | - |   |     |   | <br>- | - |   | <br>- |   | <br>- | -   | - |   |   | <br>- | - | - |   | <br>- | - |       |   |        |   |   |   |   |   |   |
| <br> |   | - |     | - | <br>  | - | - | <br>- | - | <br>  | · - | - | - | - | <br>  |   | _ | - | <br>- |   |       | ( | ~<br>V |   | - | - |   |   |   |
| <br> |   |   |     | _ | <br>- | - | - | <br>- |   | <br>_ | -   | - | - | - | <br>  | - | - |   |       |   | (     | L |        |   |   | 1 | Ľ | V | 5 |
|      | - |   | • - |   | <br>- | - |   | <br>- |   | <br>- | -   | - |   |   | <br>- | - | - |   |       |   |       |   |        |   |   |   |   |   |   |

TX/6\*Gシリーズ、AX/5\*Gシリーズ、TXW/6\*GWシリーズ、 PX/6\*Gシリーズ、PX/5\*Gシリーズ、PXW/5\*GWシリーズ、 CX/4\*Gシリーズ、CXW/4\*GWシリーズ

• dynabook 映像と音楽を楽しもう

平成20年7月7日

第1版発行 GX1C000BZE10

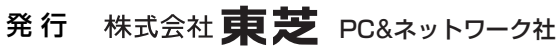

PC第一事業部 〒105-8001 東京都港区芝浦1-1-1

© 2008 TOSHIBA CORPORATION ALL RIGHTS RESERVED

無断複製及び転載を禁ず

Cの取扱説明書は植物性大豆油インキを使用しております。 SOYINKI この取扱説明書は再生紙を使用しております。

# 東芝PC総合情報サイト http://dynabook.com/

# 東芝PCあんしんサポート

技術的なご質問、お問い合わせ、修理のご依頼をお受けいたします。

全国共通電話番号 0120-97-1048 (通話料・電話サポート料無料)

おかけいただくと、アナウンスが流れます。 アナウンスに従ってご希望の窓口に該当する番号をプッシュしてください。

電話番号は、お間違えのないよう、ご確認の上おかけください。 海外からの電話、携帯電話、PHSまたは直収回線など回線契約によってはつながらない 場合がございます。その場合はTEL 043-298-8780(通話料お客様負担)にお問い合わ せください。

ご相談の内容により、別のサポート窓口をご案内する場合がございます。 技術相談窓口受付時間:9:00~19:00(年中無休) 修理相談窓口受付時間:9:00~22:00(年末年始12/31~1/3を除く)

#### ▼インターネットで修理のお申し込み http://dynabook.com/assistpc/repaircenter/i\_repair.htm

お問い合わせの詳細につきましては、『東芝PCサポートのご案内』をご参照ください。

・本書の内容は、改善のため予告なしに変更することがあります。

- ・本書の内容の一部または全部を、無断で転載することは禁止されています。
- ・落丁、乱丁本は、お取り替えいたします。
- 東芝PCあんしんサポートにお問い合わせください。

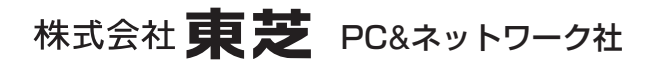

PC第一事業部 〒105-8001 東京都港区芝浦1-1-1

GX1C000BZE10 Printed in China